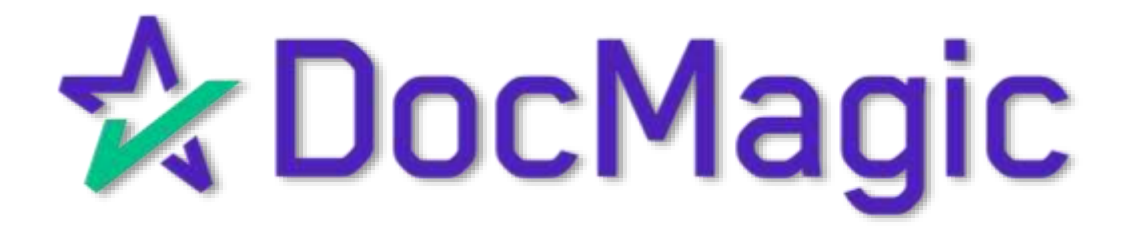

## SmartSAFE®

DocMagic's Proprietary eVault Solution

#### What's in the eVault?

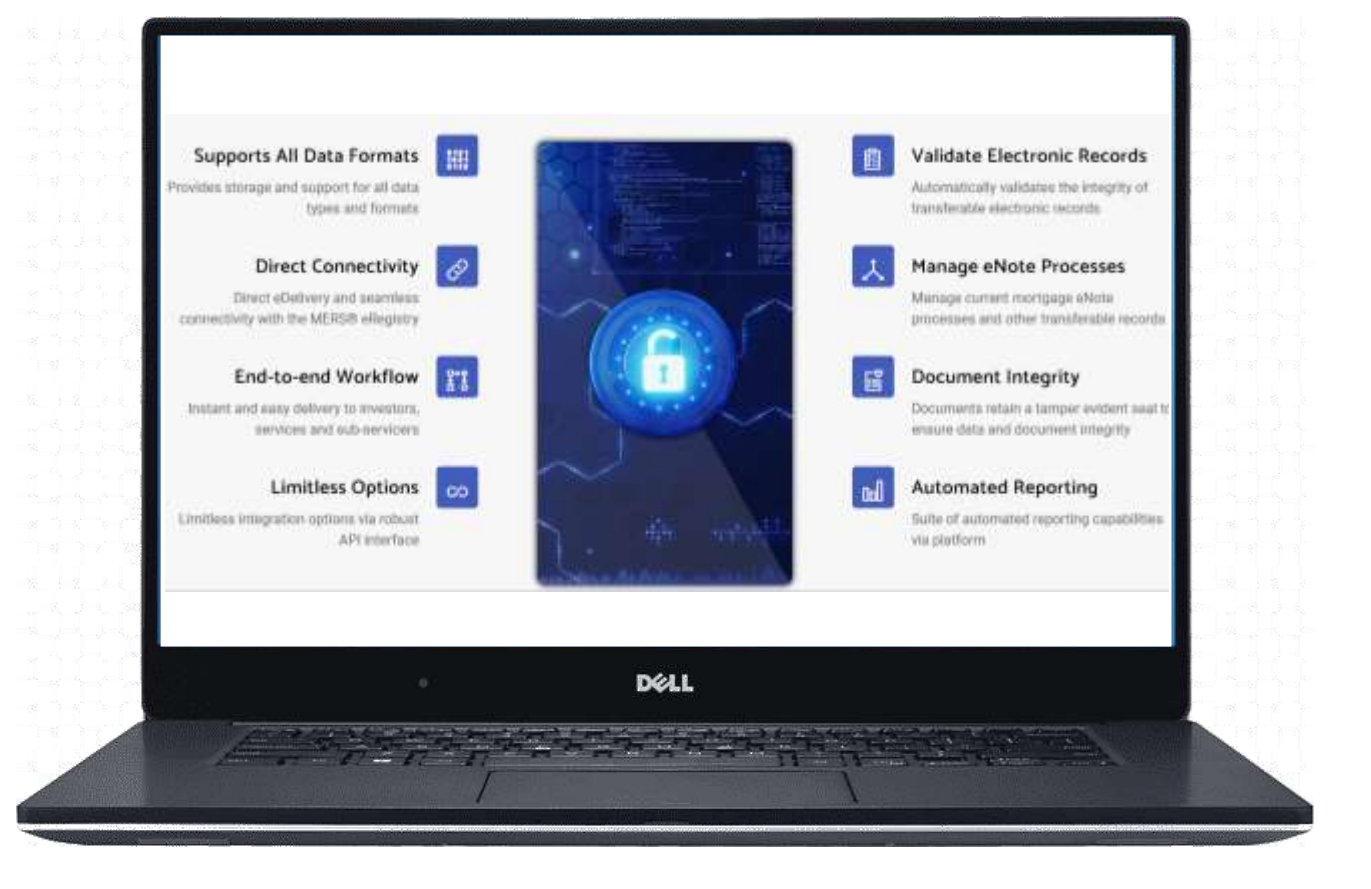

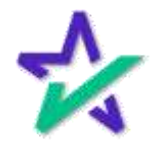

#### Navigating to the eVault

Go to www.docmagic.com

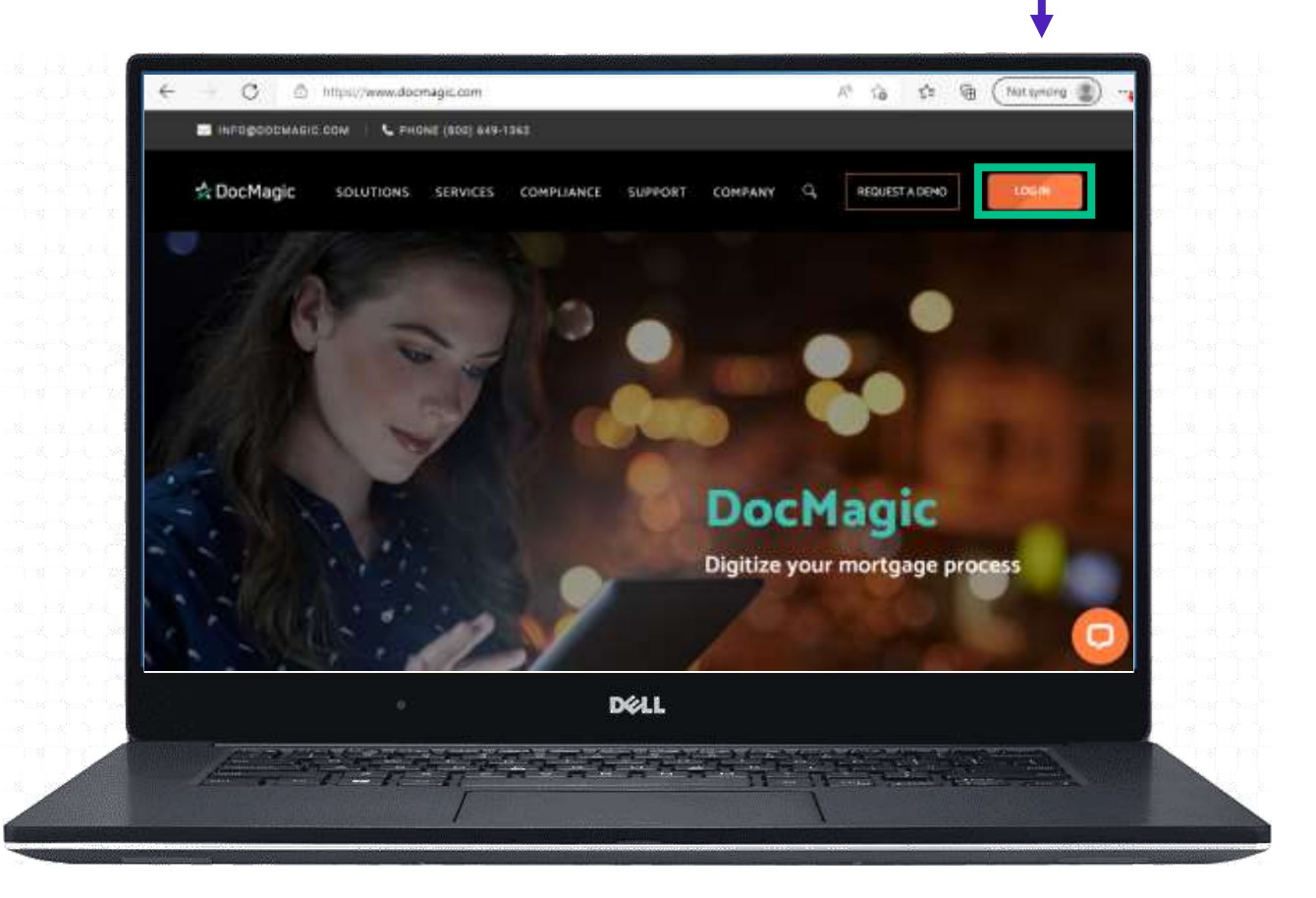

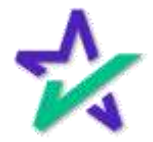

#### Launch eVault

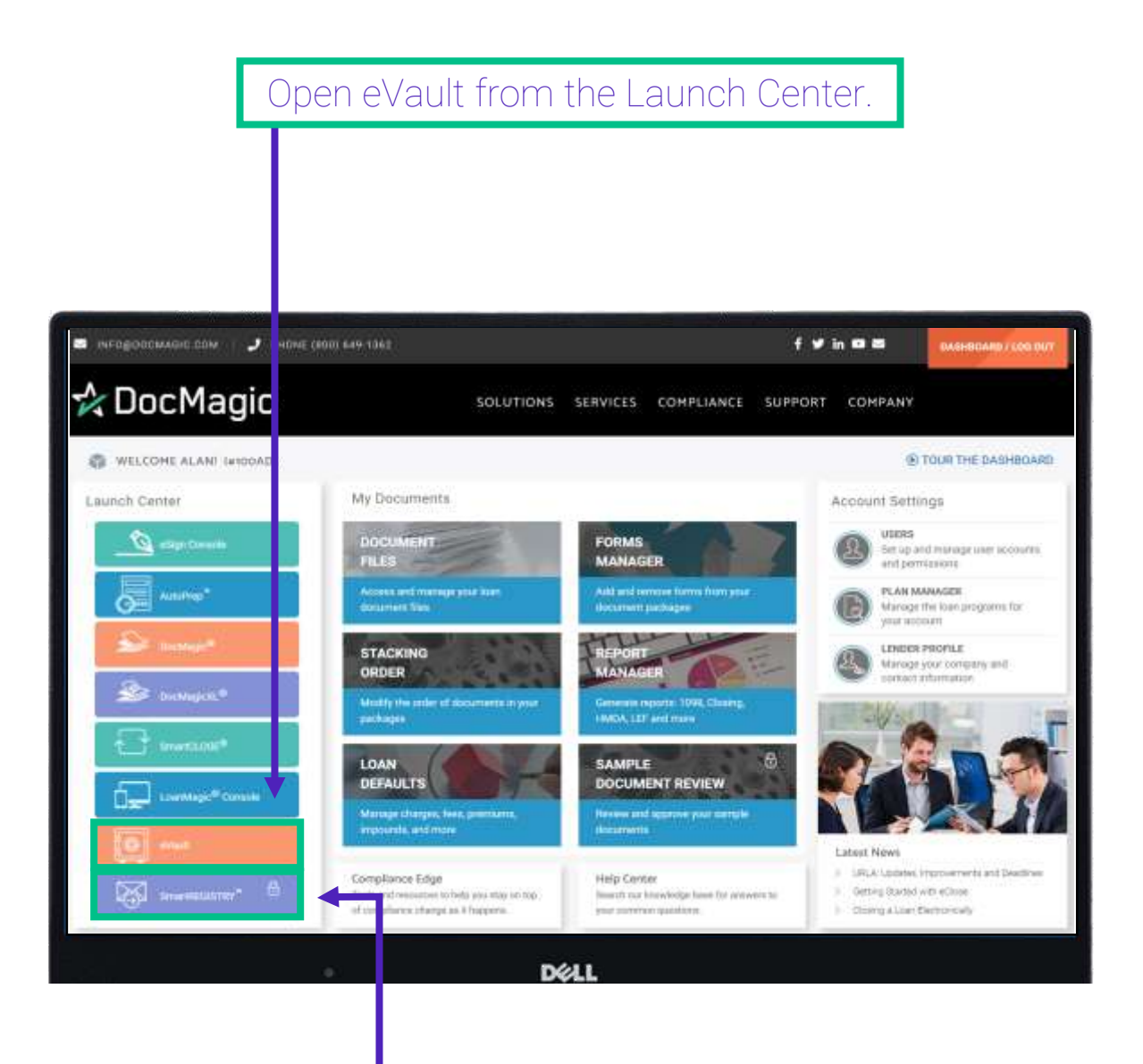

We also recommend that you check out our guide to SmartRegistry<sup>™</sup> which can be found on our <u>Product Training Page</u>.

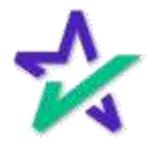

#### eVault Directory

#### You will be brought to the eVault Directory. This is where all the eNotes are stored.

| 10010 - 2 <b>2</b> 201 | 100 U.S.                 |               |                      |                           |                         |                           |            |          |
|------------------------|--------------------------|---------------|----------------------|---------------------------|-------------------------|---------------------------|------------|----------|
| eVault I               | Directory                |               |                      |                           |                         | Rearch                    | anner (    | e titset |
| ADMIN                  | sometimes.               |               |                      |                           | 10001034                | HASTIRGENALD              |            |          |
| 7770724202003942       | JOHN SMITH               | 3775          |                      |                           |                         |                           | 07/25/2012 | 22       |
| 100001298017           | 1656862289077<br>Sample  | 1038802288017 | 99993350086228003.79 | 103 Same<br>(9999253)     | 1981:Same<br>(99940223) | 100 Sales<br>(10098253)   | 07/20/2011 | */=      |
| 777012621120011        | JOHN BARTH               | 2772          |                      |                           |                         |                           | 07/26/2012 | 22       |
| 77707081306            | DORNOMITY:               | 3273          |                      |                           |                         |                           | 02/26/2013 | 102      |
| 77707061116            | JOHN BATTH               | 1000          | 999435377572611388   | 100.104es<br>(99993353)   | 130 bales<br>(9999003)  | 103 Sales<br>(9093333)    | 07/26/2012 | ***      |
| 1858-Greeninth         | Fation Sumplie           |               | 999931284390023155   |                           |                         | HODEHUTE.                 | 07/25/3022 | +/0      |
| 222022231130           | JOHN SMITH               | 2798.         | 999810372022311384   | 100 3aires<br>(90093333)  | 500 liaiwe<br>(9999353) | 100 Gales<br>(WeekXXXX)   | 07/35/2013 | +/0      |
| 77307384138            | JOHN IMPOS               | 2764          | 99995352779723111233 | 100 Salet:<br>(9099353)   | 100 Sales<br>(4999222)  | 100 Salest<br>(1999)(153) | 67/25/3933 | */0      |
| 10200214901207         | 1608514Witter1<br>Memple | 1058574961361 | 999925583149413612   | 100 listes.<br>(DOWNERS)) | 102 Same<br>(weeksplay) | YOO Solare<br>(hereichts) | 87/22/2022 | ***      |
| 1450014152595          | 1655314032595<br>Temple  | 1688114932585 | 99912033149023946    | 100 Sales<br>(9998253)    | 105 Sales<br>(999-0252) | 100003.088                | 07/10/2010 | */=      |
| itniwing to to out t   | 4250 (modia)             |               |                      |                           | 4 4 1 2                 | 2 4 5 8                   | 1 _ 142    | 0        |

Key information can be seen for each loan, including identifiers such as the Loan Number and the MIN.

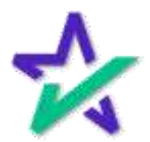

#### Action Icons

#### On the far right of each row, you'll see up to 3 icons under Actions.

| eVault [                | Directory                |               |                      |                           |                         |                            |     | Antoyet    | e titsalt |
|-------------------------|--------------------------|---------------|----------------------|---------------------------|-------------------------|----------------------------|-----|------------|-----------|
| 1000                    | activation of            | -             | 100                  | -                         | 10001034                | HISTORYC                   |     | ACCORD     | ACTIONS   |
| 777072420200340         | JOHN SMITH               | 3778          |                      |                           |                         |                            |     | 07/26/2011 | +2        |
| renooL1288017           | isasaarumeerr<br>Sarrais | 1038802289017 | 9999110308422800179  | 103 Sames<br>(9999253)    | 1923 Same<br>paratestas | 100 Salara<br>(10093252)   |     |            | * × 2     |
| 777072621220011         | JOHN TAKETH              | 27/2          |                      |                           |                         |                            |     | 07/26/2011 | 82        |
| 77707081306             | JOHN DARTH               | 32728         |                      |                           |                         |                            |     | 02/26/2013 | 102       |
| 77707061196             | JOHN BATTH               | 1000          | 999435377572611568   | 100 listes<br>(99993353)  | 100 Sales<br>(9999553)  | 102 Sales<br>(9992333)     |     | 07/26/2022 |           |
| inserversis.            | Febin Serrate            |               | 99991254390023155    |                           |                         | HOUSING .                  |     | 07/25/2022 |           |
| 77707221130             | JOHN SMITH               | 2768.         | 999110172022311384   | 100 3aires<br>(99999350)  | 100 Baies<br>(9999383)  | 100 Sales<br>period a Sale |     | 07/05/2002 | +/0       |
| 77207284138             | JOHN MITH                | 2764          | 99995352779723111838 | 100 Sales:<br>(9009353)   | 100 Dates<br>(#9992223) | 100 Salest<br>(10993257)   |     | 07/25/2022 | -/0       |
| 105807-01001            | 1608514Witten<br>Bengle  | 1022574951201 | 999105383149413612   | TOD Gapes.<br>(Decession) | 100 Game<br>(19941210)  | 100 Selec<br>(Service)     |     | 07/22/2022 |           |
| 1454914452595           | 10000140025955<br>Temple | 1008010032385 | 9991203031490229304  | 100 Sales<br>(9998253)    | 105 Galen<br>(99990233) | 100804.088                 |     | 07/12/2010 | */=       |
| ithologies 1 - 10 and 5 | \$250 results)           |               |                      |                           |                         |                            | 110 | 141        | 1000      |

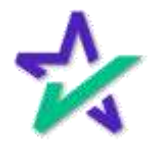

#### Assets Page

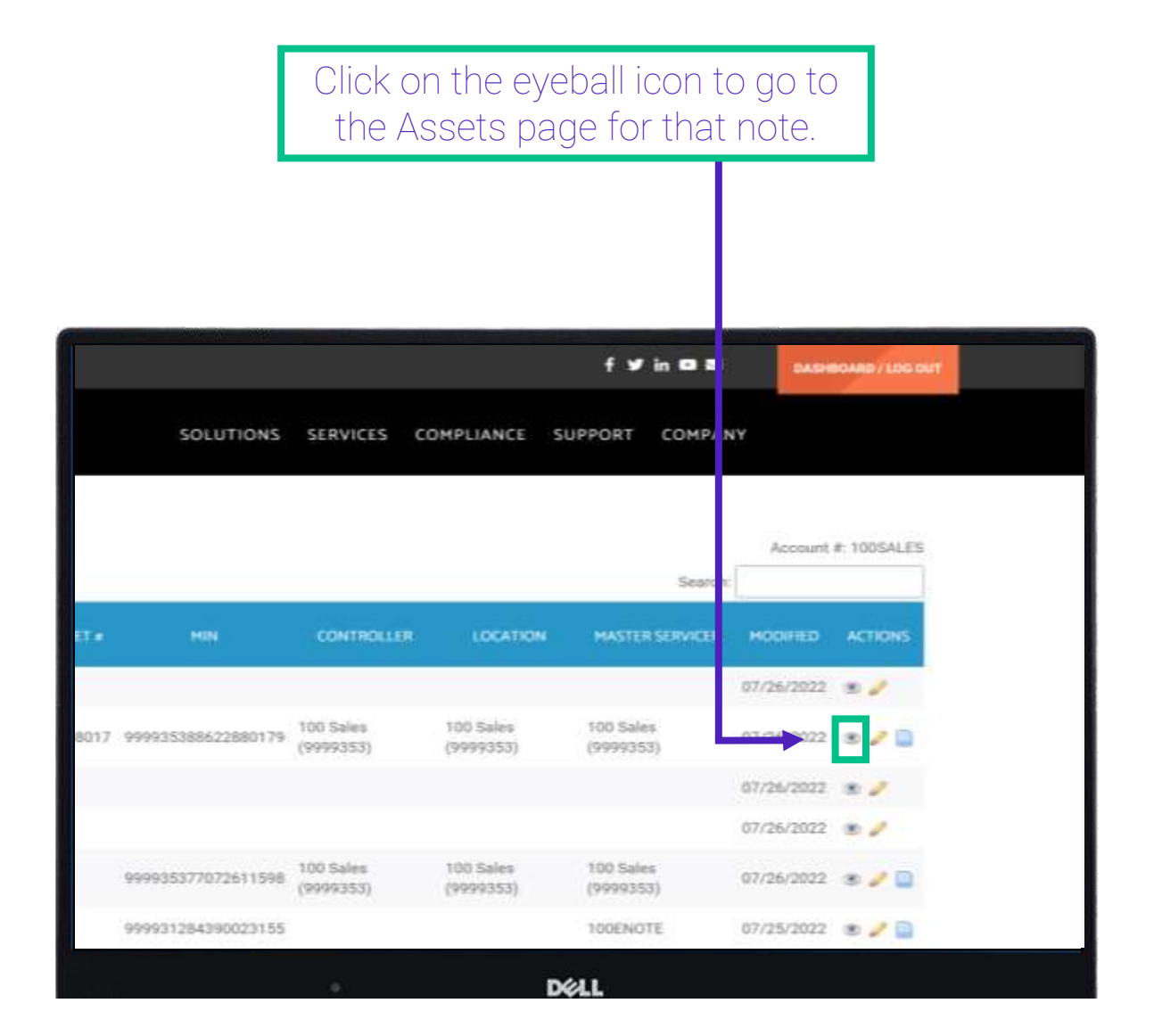

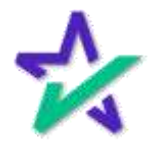

View Assets

## The assets are the documents that were electronically signed during the transaction, including the eNote.

| провостависком   🤳 Ри               | ONE (800) 645-1362 |                         | f ♥ in ■             | DASHBOARD / LDU O   |
|-------------------------------------|--------------------|-------------------------|----------------------|---------------------|
| & DocMagic                          |                    | SOLUTIONS SERVICES COMP | LIANCE SUPPORT COMP  | PANY                |
| eVault Directory 🔺 Assets           |                    |                         |                      |                     |
| Assets                              |                    |                         |                      | Account #: 100SALES |
| Authoritative Copy:                 | Yes                |                         |                      |                     |
| Worksheet #                         | 1658862288017      | Loan #: 1658862288017   | Borrower: 1658862288 | 017 Sample          |
| Туре                                | Conventional       | Purpose:                | Modified: 07/26/2022 |                     |
|                                     |                    |                         | 542                  | rsh:                |
|                                     | TITLEATLASS        |                         | АМЕ МОДИ             | ED ACTIONS          |
| MULTISTATE_FIXED_RATE_ELECT<br>Note | RONIC_NOTE and     | us3200.not-ed           | ni 07/26/2           | 022 🔹 📾 🚔 🖉 🛛       |
|                                     |                    | Upland Suck             |                      |                     |
|                                     |                    | DELL                    |                      |                     |

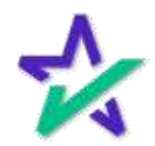

XML

On the Assets page, you can find a copy of the eNote in XML format. You can click on either the file name or the little blue icon to view the XML.

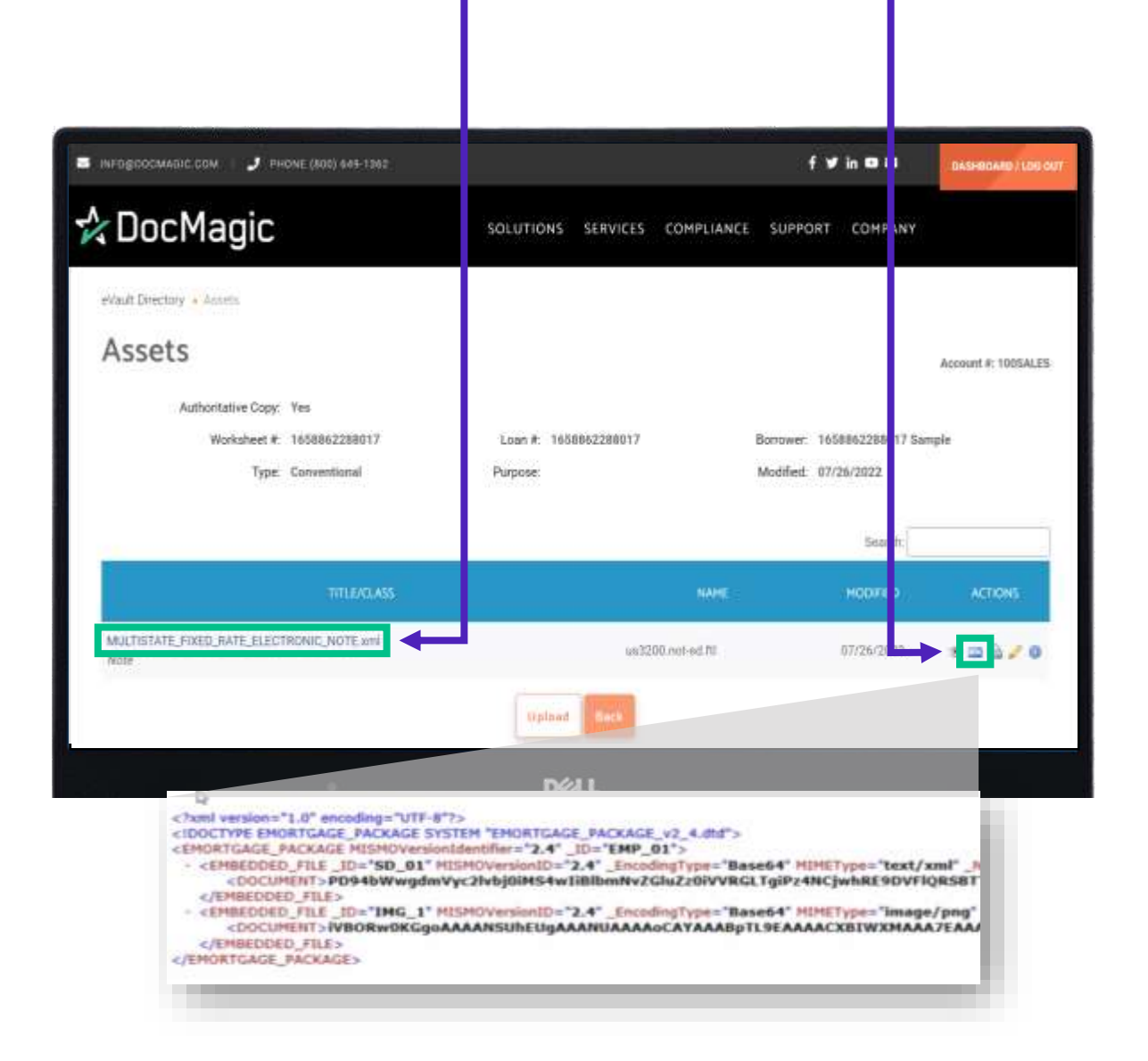

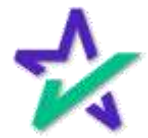

#### Asset Actions

#### You can also download, print, and edit the document.

| INFOGROCMARIC.COM   🤳 PHONE (800) 645-1362       |                         | f ¥ in ⊂a                   | D SHOOARD / LOU OU   |
|--------------------------------------------------|-------------------------|-----------------------------|----------------------|
| 🗘 DocMagic                                       | SOLUTIONS SERVICES COMP | PLIANCE SUPPORT COMPANY     |                      |
| eVault Directory · Acostin                       |                         |                             |                      |
| Assets                                           |                         |                             | Acc unt #: 100SALES  |
| Authoritative Copy: Yes                          |                         |                             |                      |
| Worksheet #: 1658862288017                       | Loan #: 1658862288017   | Borrower: 1658862288017 Sar | nple                 |
| Type: Conventional                               | Purpose:                | Modifiett 07/26/2022        |                      |
| тация                                            | ) 🔤 🖨 🦉 (               | ноотер                      | ACTIONS              |
| MULTISTATE_FIXED_RATE_ELECTRONIC_NOTE x1<br>Note |                         | 07/26/2022                  | s <mark>≥≙2</mark> 0 |
|                                                  | Upland Seck             |                             |                      |

The asset will always be downloaded as a *copy*.

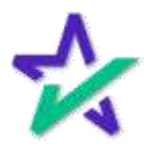

#### View the eNote

## Clicking the eyeball under Actions will open the file in a new browser tab.

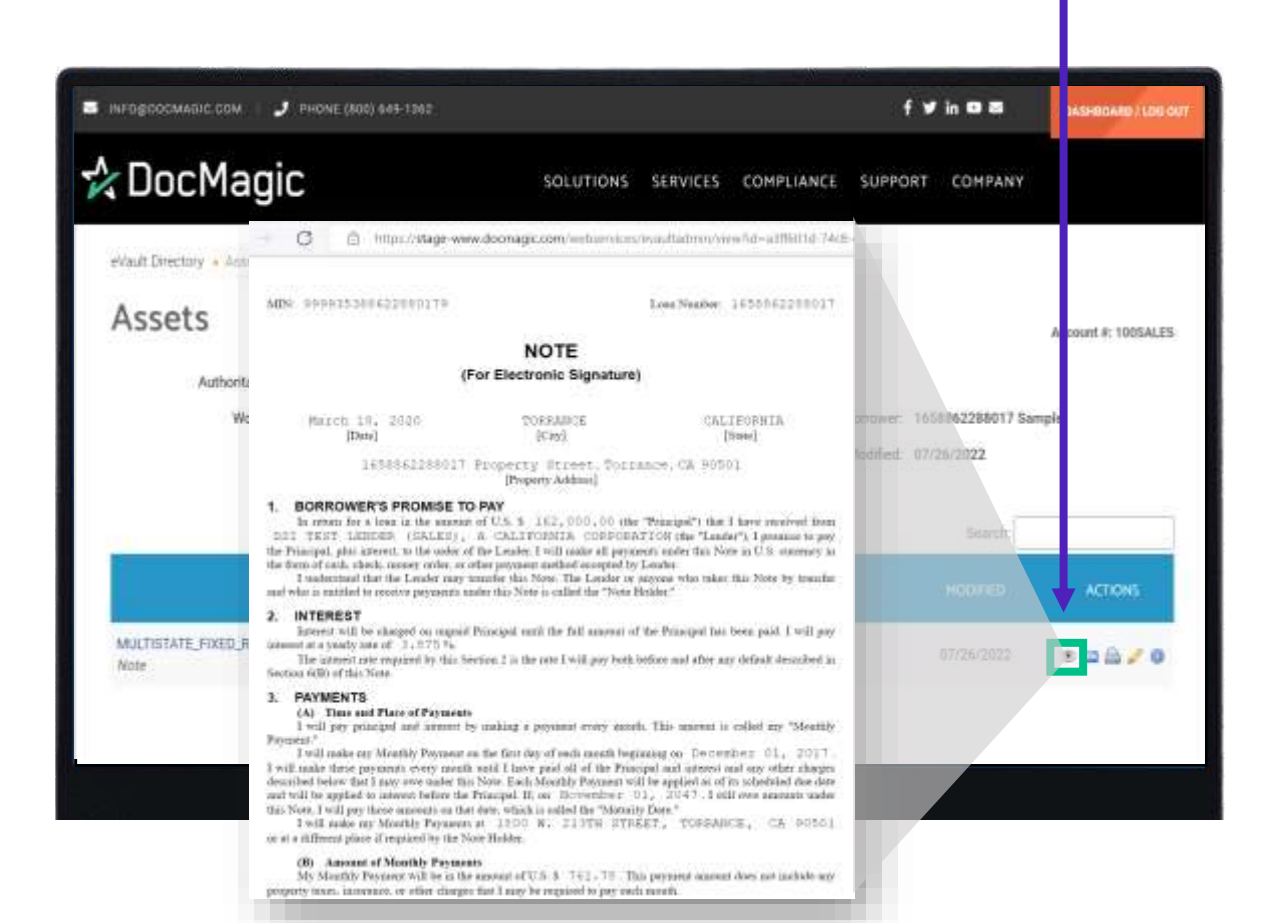

This eNote is MISMO-compliant XML data specifically designed for eSignature.

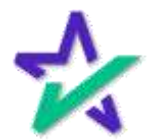

#### Information Icon

The Information icon brings up additional details about the eNote.

| Doc             | cMagic                                                                                                    | SOLUTIONS SERVICE:                                                                                             | S COMPLIANCE SUPPORT CO                                                                                         | MPANY            |
|-----------------|----------------------------------------------------------------------------------------------------|----------------------------------------------------------------------------------------------------|----------------------------------------------------------------------------------------------------|------------------|
| Vault Die       | Asset Details                                                                                                  |                                                                                                    |                                                                                                    | × .              |
| Asse            | DETAILS ENOTE                                                                                                  |                                                                                                    |                                                                                                    |                  |
| 1331            | Survey 1 Int                                                                                                   | Category 1                                                                                                    | Type Mona                                                                                                    | Account #: 1005A |
|                 |                                                                                                    |                                                                                                    |                                                                                                    |                  |
|                 | State Signed                                                                                                   | Particular Parts                                                                                               | Authoritative Copy Yee                                                                                          | Somele           |
|                 | Nute Signed<br>Presentation                                                                                    | Antonior: Pana<br>2201. Done                                                                                   | Authentime Copy Yee<br>Transattion Turnmey                                                                      | Sample           |
|                 | Audit Trail                                                                                                    | Print Course of the                                                                                            | Authoritaine Coy - Yee<br>Transation Sammery                                                                    | Sample           |
|                 | Audit Trail                                                                                                    | Alitation Pain<br>306 Bins<br>econolised by:<br>Document Systems (DocMagic)                                    | Authoritaine Copy - Yee<br>Transaction Barenney<br>DATE<br>09/02/2022                                           | Sample           |
|                 | Rote: Signed<br>Protectation<br>Audit Trail<br>Action type<br>Unpopulated<br>Populated                         | Veitation: Paix<br>2006. Down<br>Protokiet Dow<br>Document Systems (Docklagic)<br>Document Systems (Docklagic) | Authoritaive Copy - Yee<br>Traveation Burrenery<br>Coarte<br>Div 02/2022<br>Div 02/2022                         | Sample<br>ACTONS |
| MULTIST<br>Note | Audit Trail<br>Audit Trail<br>Audit Trail<br>Action type<br>Uppolated<br>Populated<br>Dignet/e                 |                                                                                                    | Authornamie Doy - Yee<br>Travestico Barenney<br>Owrez<br>Owrez/2022<br>Owrez/2022                               | Sample<br>ACTONS |
| MULTIST         | Cite signed<br>Promotification<br>Audit Trail<br>Action type<br>Unpopulated<br>Populated<br>Dignet/e<br>Signed |                                                                                                    | Authoritative Doy - Yee<br>Transattico Burrenie<br>OAYE<br>99/02/2022<br>99/02/2022<br>09/02/2022<br>19/02/2022 | Sample<br>ACTONS |

Among other things, the data here shows you the validation status of the eNote.

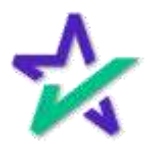

#### Adding Documents

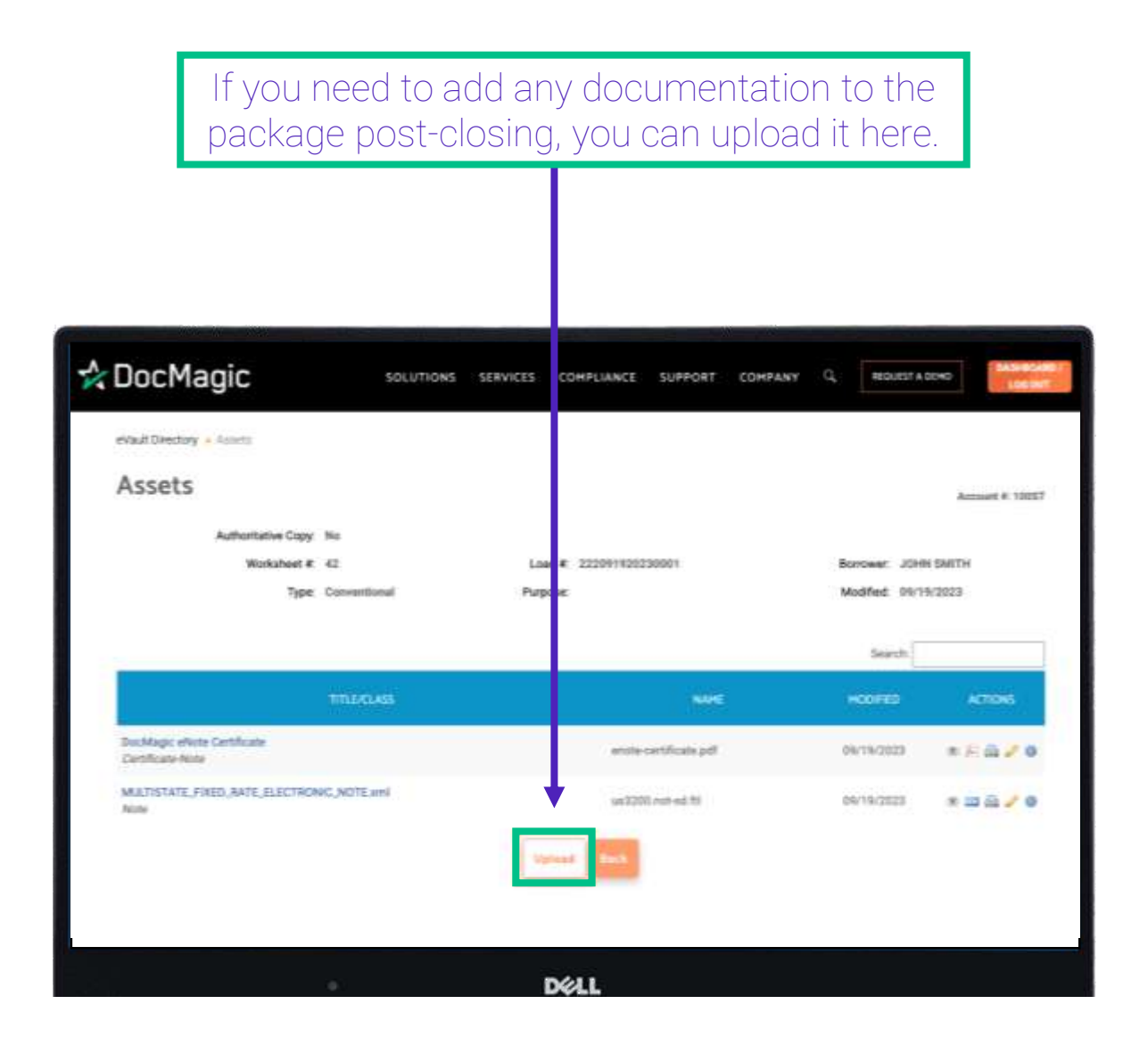

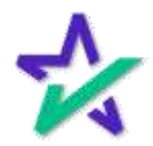

#### Adding Documents

From this Upload Asset window that appears, choose a file on your computer, give it a title, fill out any additional optional fields. INFORCOCMADIC.COM J PHONE (800) 645-1262 f ¥ in 🖬 🗃 🛠 DocMagic SOLUTIONS SERVICES COMPLIANCE SUPPORT COMPANY Upload Asset Choose File Achieving Ex\_012725.docx File Name:\* Title.\* Assumption Agreement Document Class: Format kt: Reference ld: eNote? Cancel Opland DELL Click Upload to confirm.

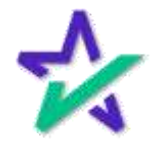

### Adding Documents

|                                     | Your adde                             | d document will appe                   | ar here.                        |                |
|-------------------------------------|---------------------------------------|----------------------------------------|---------------------------------|----------------|
|                                     |                                       |                                        |                                 |                |
| DocMa                               | jiC solut                             | TIONS SERVICES COMPLIANCE SUPPORT COMP | ANY Q. HOUETAD                  | ~              |
| Assets                              | units                                 |                                        |                                 | Annuet # 10007 |
|                                     | Worksheet #: 42<br>Type: Consentional | Loan # 222091930230001<br>Putpose:     | Borower J0101<br>Modified 02/03 | SM/TH<br>/2025 |
|                                     |                                       |                                        | Search.                         |                |
|                                     | TITUDIOLASS                           | ( No.                                  | HODING                          | ACTIONS        |
| Assumption Ages<br>unknown          | ent                                   |                                        | 02/05/2015                      | *08/0          |
| DocMagic effote<br>Certificate Note | Certificate                           | anote certificate pdf                  | 89/19/2025                      | *****          |
| MARTISTATE_POR<br>New               | ED.RATE_ELECTRONC_NOTE and            | un32005 meth auf 765                   | 09/19/2022                      | *=2/0          |
|                                     |                                       | Uptwid Back                            |                                 |                |
|                                     |                                       | 8411                                   |                                 |                |

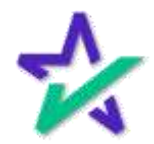

#### Editing the eNote

Back on the main page, you can click on the pencil icon to edit the data associated with the eNote. In the window that appears, most of the parameters can be edited.

| 🛠 DocMa                 | igi                 | Vault Id:              | 54m10d3 0hb2-406c-9265-caf666ab4577 | DHINKHY.               |
|-------------------------|---------------------|------------------------|-------------------------------------|------------------------|
| 100 100033              |                     | Owner Account ld:*     | 1005ALES                            |                        |
| eVault Di               | ire                 | Worksheet #            | 1658862268017                       | Antoyet # 100 HUES     |
| Strate 10 ~ million     |                     | Loso #:                | 1658862298017                       |                        |
| ADDANG                  |                     | Client Loan lut.       |                                     | ACTIONS ACTIONS        |
| THEORETISHOLD           | 1.558.8             | Oreate Account ld:     | TODSALEIL                           | 07/25/2012             |
| 777012420220001         | 101101              | State                  |                                     | 11/24/2022 · ·         |
| 77702181308             | /0(0+1              | Loan Type:             | Conventional                        | 02/20/20 <b>22 0 2</b> |
| 77707063199             | ICHIN 1             | Primary Epirowar Name: | 1658862289017 Sample                | 11/26/2022 × 🛩 2       |
| 1558-074002313          | which I             | Loss Purpose           |                                     | 0779M2522 🔹 🥓 🐊        |
| 777070201110            | 10111               | Construction Trans     |                                     | 17/25/2012 · 🖉 🖉 🗅     |
| 77207284138             | IOHN I              | coall originator type: |                                     | 67726/2022 · 🖌 🥒 🗅     |
| interretation 3         | -costsi<br>livripte | Coan Halle Type:       |                                     | 87/22/2022             |
| 1456014152595           | loose)<br>Serret    |                        | Carrow                              | 07/22/2442 4 2         |
| ithowing 1 - 10 orf 142 | 5) ini              |                        |                                     | a 1 _ 1420 · · ·       |

The information listed here is eNote metadata that is stored and used locally within DocMagic environments. It does not transfer to other eVaults.

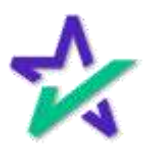

#### MERS Page

## Finally, the rightmost icon takes you to go the eNotes MERS Registry Page.

| Strue 10 - million |                         |               |                      |                           |                           |                            | antourt    | e 1000 |
|--------------------|-------------------------|---------------|----------------------|---------------------------|---------------------------|----------------------------|------------|--------|
|                    | in a                    |               |                      |                           |                           | Rearch                     |            |        |
| ADDATES            | somethers.              |               |                      |                           | 10007030                  | HASTIN SERVICE             |            | -      |
| 777072420203942    | JOHN SMITH              | 3779          |                      |                           |                           |                            | 07/26/2011 |        |
| 100001228017       | iesenezumerr<br>Saripie | 1038802288017 | 9999310008422800379  | 103 Same<br>(9999253)     | 1987.55ame<br>2999.952333 | 100 Salwa<br>190942530     | 07/26/2011 | •••    |
| 7770/29620220001   | JOHN TRATTI             | 2772          |                      |                           |                           |                            | 07/26/2011 |        |
| 77707081306        | JOHN DARTH              | 3223          |                      |                           |                           |                            | 02/26/2013 |        |
| 77707081116        | JOHN DATTS              | 1775          | 999435277072611368   | 100 listes<br>(99993353)  | 180 Sales<br>(9999553)    | 100 Sales<br>(9993333)     | 07/26/2012 | ** *   |
| 1858-GWDRINTS      | Fehin Semple            |               | 999931284390823138   |                           |                           | HOURHUTE.                  | 07/25/3022 |        |
| 77707221138        | JOHN DATE:              | 2798.         | 999810172022311384   | 100 3aires<br>(90003333)  | 100 Dates<br>(9999083)    | 100 failes<br>processio    | 07/35/2012 | * . 0  |
| 77307284188        | JOHN MATH               | 2794          | 99995352779733111835 | 100 Sales:<br>(9009353)   | 100 Same<br>(weeessta)    | 100 Salent<br>(10993252)   | 67/25/3032 | 0      |
| 1658974961301      | 165851eWrite1           | 1058514961261 | 999935585149613612   | 100 failes.<br>(99993350) | constraint                | 100 Soles<br>(here)2505    | 87/22/2022 | ** 0   |
|                    | Sector Control State    |               |                      | 100 Sales                 | 105 Galers                | Canada and a second second |            | -      |

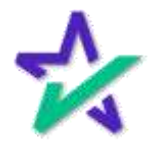

#### MERS Page

| eenagooceaaaa coe 🤳 enant        | 18001 948-1952           |                                      | f y in o s       | BASHBOARD / LOG B   |
|----------------------------------|--------------------------|--------------------------------------|------------------|---------------------|
| DocMagic                         | SOLUTION                 | 45 SERVICES COMPLIANCE               | SUPPORT COMPANY  |                     |
|                                  |                          |                                      |                  |                     |
| avault Derectory + MUTH anaperty |                          |                                      |                  |                     |
| MERS eRegistry                   |                          |                                      |                  | Account #: 1005ALES |
| Details                          |                          | 2                                    | 2.5              |                     |
| 999938388632886179               | 1659861268017            | 1608842288017 Swrtple                | 97/34/3022       | Т                   |
| eNotes aumpin ato                | etai @ County athilinary |                                      |                  |                     |
| Active                           | Authoritative Days       | Registered                           | Note Bighted     |                     |
| handballed                       | Inactivated Station      | Bignetion: Vehilletion               | Ainarightion     |                     |
|                                  |                          | ¥                                    | 24               |                     |
| Rights Holders                   | Pression                 |                                      |                  |                     |
| Convolut<br>105 Sales (9999353)  | 100 Sales (9999353)      | Noster Savage<br>100 Sales (9999553) | Superview        |                     |
| ligatored<br>07/26/2002          | Genured Plany            | Berrared Party Delegates             | Outegative for 1 | Carballeria         |
| Activity Loo                     |                          |                                      |                  |                     |
| Rectivity Edg                    |                          |                                      |                  |                     |
| THE HACKN                        | u Hamayed Dave           |                                      | Status           | ACTIONS             |
| Delivery 722448                  | 07/28/2022               |                                      | Penderg          | 0                   |
|                                  | Report of                | Delivery 1975                        |                  |                     |
|                                  |                          |                                      |                  |                     |
|                                  |                          |                                      |                  |                     |

The Account Number can be found here.

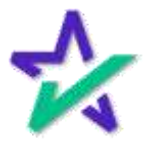

#### Authoritative Copy

The Location Holder is the Authoritative Copy owner. A "Yes" indicates the Location Rights are currently with the Org ID of this account. It has not been transferred yet.

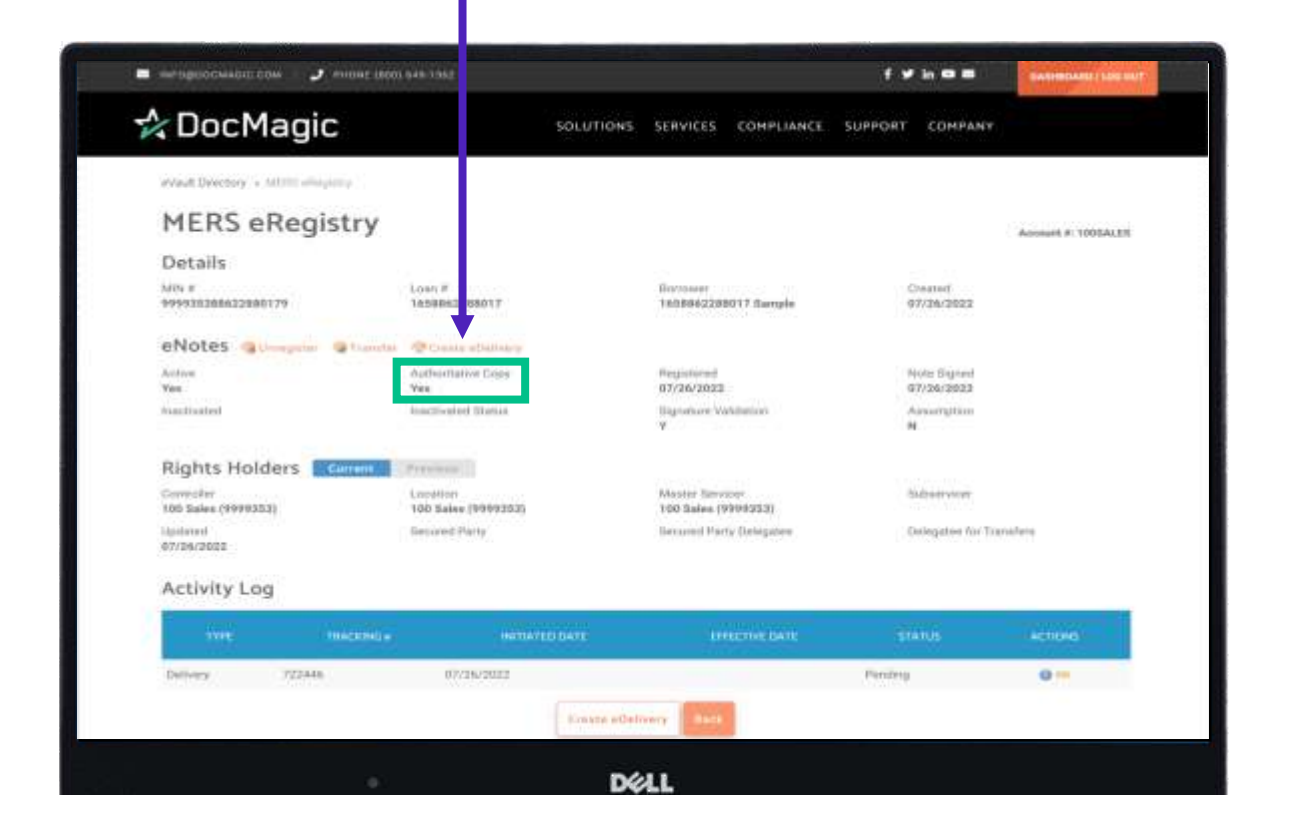

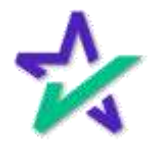

### eNote Capabilities

|                                          |                                | , , , , , , , , , , , , , , , , , , , |                                                                                                    |                   | 5                   |
|------------------------------------------|--------------------------------|---------------------------------------|----------------------------------------------------------------------------------------------------|-------------------|---------------------|
|                                          |                                |                                       |                                                                                                    |                   |                     |
|                                          |                                |                                       |                                                                                                    |                   |                     |
|                                          |                                |                                       |                                                                                                    |                   |                     |
|                                          |                                |                                       |                                                                                                    |                   |                     |
| на на на на на на на на на на на на на н | e in 01.949-3952               |                                       |                                                                                                    | f y in o s        | EWEHRDAND   LOS MIT |
| 🗘 DocMagic                               |                                | SOLUTIONS SERV                        | ICES COMPLIANCE                                                                                                  | SUPPORT COMPANY   |                     |
| wheth Departury is satisfied allocations |                                |                                       |                                                                                                    |                   |                     |
| MERS oBogistr                            |                                |                                       |                                                                                                    |                   |                     |
| HERS enegist                             | Y.                             |                                       |                                                                                                    |                   | Account #: 1005ALEN |
| Met in                                   | Lown#                          | Bara                                  |                                                                                                    | Created           |                     |
| 999930388632880179                       | 1458842268017                  | 1808                                  | 862288017 flample                                                                                                | 97/36/2022        |                     |
| eNotes Queengeine Que                    | andal @Counte additions        | first                                 | and the second second second second second second second second second second second second second second second | Note Support      |                     |
| Yes                                      | Ven                            | 07/20                                 | 6/2023                                                                                                    | 67/26/2022        |                     |
|                                          |                                | ¥.                                    |                                                                                                    | 94                |                     |
| Rights Holders                           | Previous                       |                                       |                                                                                                    |                   |                     |
| Corrector<br>105 Sales (9999353)         | Longton<br>100 Sales (9999202) | Mast<br>1003                          | er Servicer<br>Jales (9999333)                                                                                   | Subset vious      |                     |
| lipitated<br>67/26/2022                  | Genured Plarty                 | Bette                                 | red Party Delegatew                                                                                              | Delegates for Tor | afere               |
| Activity Log                             |                                |                                       |                                                                                                    |                   |                     |
| 10 million (1997)                        | No.                            | DEATE                                 | LINE THE DATE                                                                                                    | status            | Action (a)          |
| Type: (mildle                            |                                |                                       |                                                                                                    |                   |                     |

These functions will be explained in the slides below.

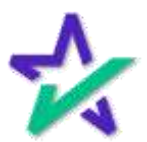

#### Automatic Registration

Our clients are automatically registered with MERS. The eNote will be registered by default and you will start with the option to Unregister it.

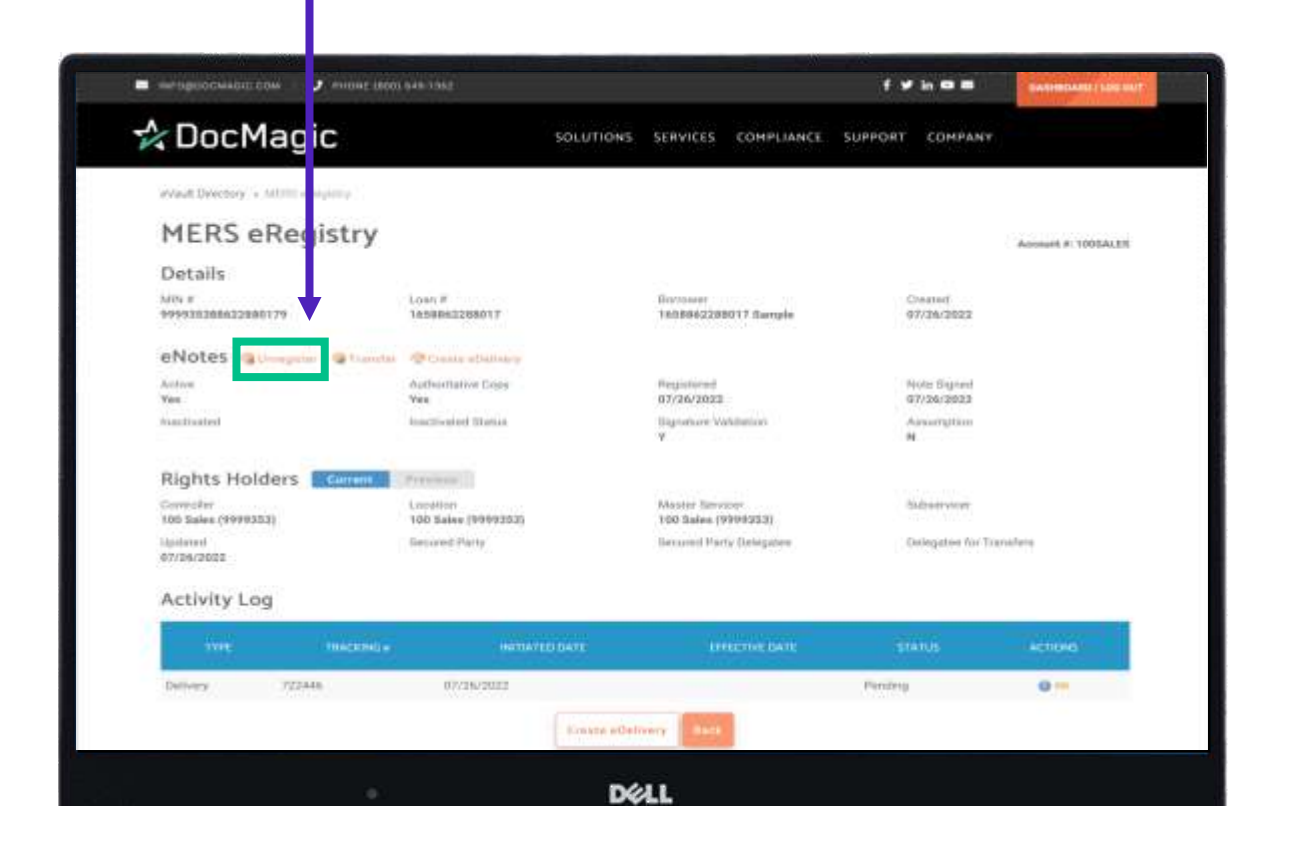

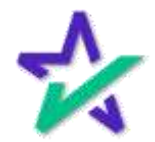

#### Unregister the eNote

# Clicking to Unregister will open this window, automatically populating this MIN.

| - alaboochikom.com 🥤 anoni      |                                |                                       | fy hos           | SALIMBOARD ( LOS DA) |
|---------------------------------|--------------------------------|---------------------------------------|------------------|----------------------|
| 🏠 DocMagic                      | SOLUT                          | IONS SERVICES COMPLIANCE              | SUPPORT COMPANY  |                      |
| Wast Directory + MUTH allogency |                                |                                       |                  |                      |
| MERS eRegistry<br>Details       | MERS Registration              |                                       |                  | × most # 1005ALEX    |
| eNotes                          | MIN Number:*                   | 999935388622880179                    |                  |                      |
| Active<br>Yes                   |                                |                                       |                  |                      |
| Rights Holders                  |                                | Cancel                                |                  |                      |
| Convolut<br>100 Sales (9998353) | Loodfon<br>100 Sales (1999303) | Master Servicer<br>100 Sales (999-91) | Subserview       |                      |
| ligitated<br>07/26/2022         | Genured Party                  | Genured Party De égaben               | Delegates for Tr | enalete              |
| Activity Log                    |                                |                                       |                  |                      |
| ive: magaz                      | ND # HATTATED DATE             | Arrent C BATE                         | STATUS           | астона               |
| Delivery 722446                 | 07/26/2022                     |                                       | Penderg          | 0                    |
|                                 | Ernen                          | adelivery Back                        |                  |                      |
|                                 |                                |                                       |                  |                      |
|                                 | • ·                            | DØLL                                  |                  |                      |
|                                 |                                |                                       |                  |                      |
|                                 |                                |                                       |                  |                      |
|                                 |                                |                                       |                  |                      |
|                                 |                                |                                       |                  |                      |
|                                 | Hit Un-Dool                    | ictor to confi                        | rm               |                      |
|                                 |                                |                                       |                  |                      |

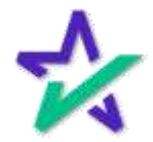

#### Register the eNote

This is what the unregistered eNote page looks like. You now have the option to register the eNote.

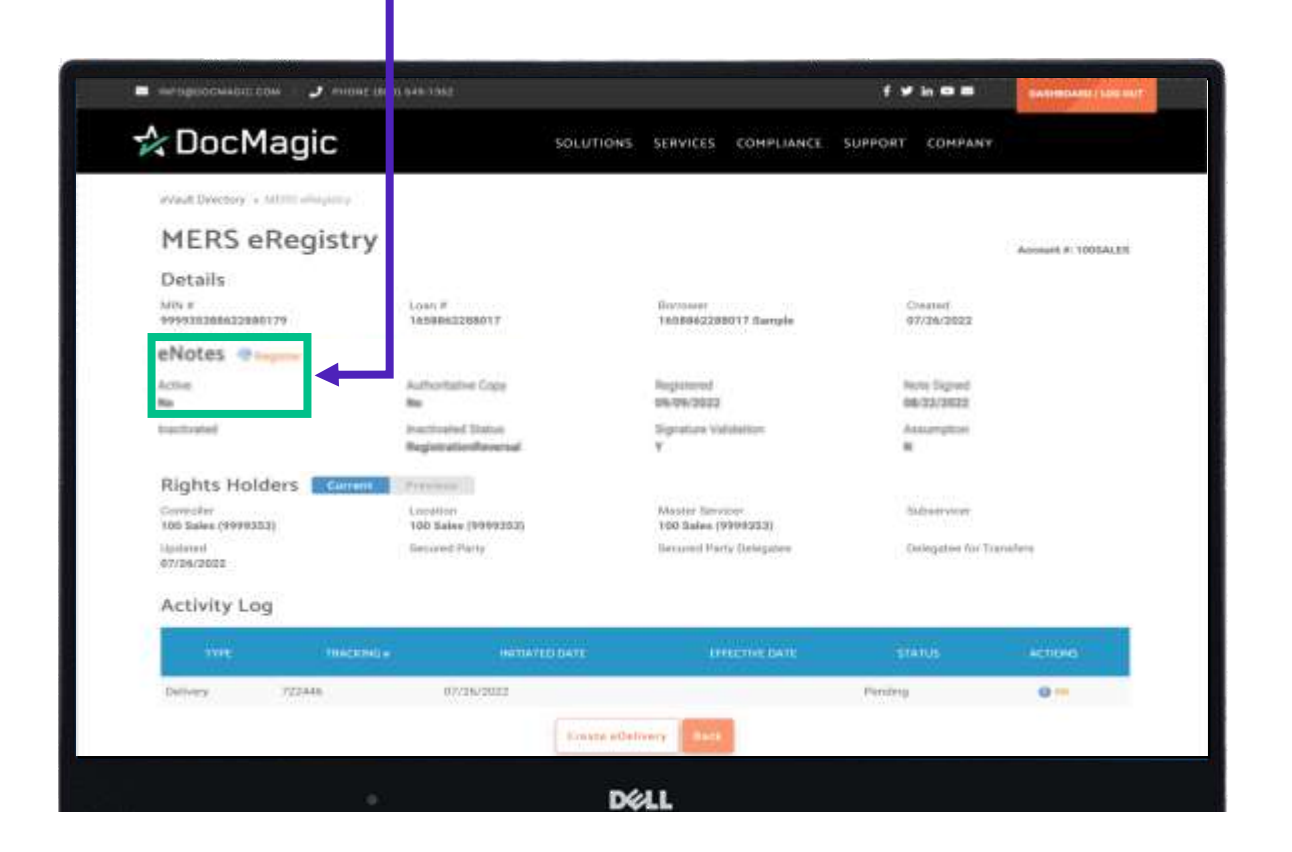

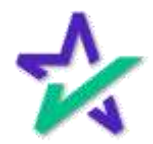

### Register the eNote

| =                                 | 001 949 1952                              |           |                                        | f <b>y</b> in <b>n n</b>  |                         |
|-----------------------------------|-------------------------------------------|-----------|----------------------------------------|---------------------------|-------------------------|
| 🕹 DocMagic                        |                                           | SOLUTIONS | SERVICES COMPLIANCE                    | SUPPORT COMPANY           | and and a second second |
|                                   |                                           |           |                                        |                           |                         |
| MERS oBooistru                    |                                           |           |                                        |                           |                         |
| MERS eregistry                    |                                           |           |                                        |                           | Account #: 1005ALEE     |
| Mile #<br>999310368632860179      | Lost#<br>lesses: ssotr                    |           | Braviouer<br>160896(2288017 Sample     | Chaster(<br>07/34/2022    |                         |
| eNotes                            | - Perdite Station                         |           |                                        |                           |                         |
| Active<br>No                      | Authoritative Copy<br>No.                 |           | Registered<br>silvers/3022             | Note Signed<br>66/33/3822 |                         |
| tractivated                       | Instituted Status<br>RegistrationReserval |           | Signation Volubelium<br>Y              | Assumption                |                         |
| Rights Holders                    | Prevenue                                  |           |                                        |                           |                         |
| Convector<br>105 Sales (19990353) | Location<br>100 Salas (99692535           |           | Moster Servicer<br>100 Sales (9999253) | <b>Baltweever</b>         |                         |
| Mailanad<br>67/26/2022            | Second Party                              |           | Becaused Party Delegates               | Onlegation for Tra        | natere                  |
| Activity Log                      |                                           |           |                                        |                           |                         |
| True magnet                       |                                           | 10 5471   | LITELINE DATE                          | STATUS                    | Actional                |
| Delivery 722448                   | 07/26/2022                                |           |                                        | Penderg                   | 0                       |

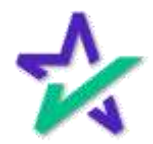

### Register the eNote

| 🖷 интерасника сом 🤳 интерес | +++ T382                 | f v 1 0 8                        | BARMONIO (ADI DIT |
|-----------------------------|--------------------------|----------------------------------|-------------------|
| 📌 DocMaqic                  | SOLUTIONS SER            | VICES COMPLIANCE SUPPORT COMPANY |                   |
| MERS eRegistry              | MERS Registration        |                                  |                   |
| Details                     | MIN Number.*             | 999935312420220016               |                   |
| eNote:                      | Controller:*             | 100 Sales (9999353)              | 0                 |
| Accian<br>He                | " Location:*             | 100 Sales (9999353)              |                   |
| hadroned .                  | Master Servicer.*        | 100 Sales (9999353)              | 6                 |
| Rights Holders              | Secured Party:           |                                  | -                 |
| - Moduted                   | Secured Party Delegatee: |                                  | ÷                 |
| Activity Log                | Delegatee for Transfers: |                                  | 6                 |
| THE READER                  | eDeliver:                | 8                                |                   |
|                             |                          |                                  | _                 |
|                             |                          | Cancel Register                  |                   |

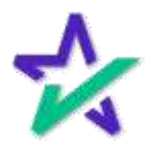

#### Red Exclamation = Inactive eNote

If you see a red exclamation logo, it means that your eNote is inactive. El ¥ in @ 8 A DocMagic SOLUTIONS SERVICES COMPLIANCE SUPPORT COMPANY evault Directory + MORS antight MERS eRegistry Arcoant & 100EDLOSE Details MIN # 999931383163008345 1004.8 Contract # 1608316200834.Gample Created 12/18/2020 eNotes .... Note Signal 12/18/2028 Authentiellee Copy Registered 12/18/2020 inactivated Status Signature Validation Assistangelases RegistrationRevenuel Rights Holders Currant Province Master Servicer DocMagic «Diose maintervice Controller DocMagic #Close Rich 100EWOTE Secured Party Gecurred Plerty Dellegates Delegates for Transfers: Gatated #2/25/2821 Activity Log Delivery 430157 03/06/2521 Townse 0 Creste eDelivery No. DELL

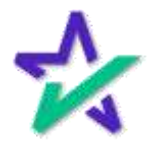

#### MERS Transfer Window

| 🛚                                            |                  |                     | fyhos                      | SAMMINAN ( LOS MUT |
|----------------------------------------------|------------------|---------------------|----------------------------|--------------------|
| 🛠 DocMagic                                   | SOLUTIONS SERVI  | ICES COMPLIANCE S   | UPPORT COMPANY             |                    |
| washDectory + MUTH shaping                   |                  |                     |                            | _                  |
| MERS eRegistry                               | MERS Transfer    |                     |                            | 243                |
| Details                                      |                  |                     |                            |                    |
| 999938368622886179 18588                     | Action.*         |                     |                            | ~                  |
| eNotes Guagela Guarda Pos                    | Effective Date:* | 07/26/2022          |                            |                    |
| Active Active Yes                            | na<br>aDalaar    |                     |                            |                    |
| handballed                                   | dia EDENVEL.     | 4                   |                            |                    |
| Rights Holders                               |                  | (                   | 100                        |                    |
| Conveder Loods<br>100 Sales (1999353) 100 Sa | ter<br>Aken      | Cancel True         | aféir .                    |                    |
| lipitated Genore<br>07/26/2022               | e Puety Berrar   | ed Party (Lelegates | Contemporations from Trans | salara             |
| Activity Log                                 |                  |                     |                            |                    |
| TYPE BACKBOLE                                | HATTAYED DATE    | LINE THE BATE       | \$14105                    | Actions            |
|                                              |                  |                     |                            |                    |

Please note that a note must be **registered** before it can be transferred.

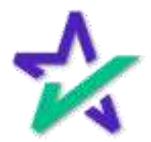

#### MERS Transfer Window

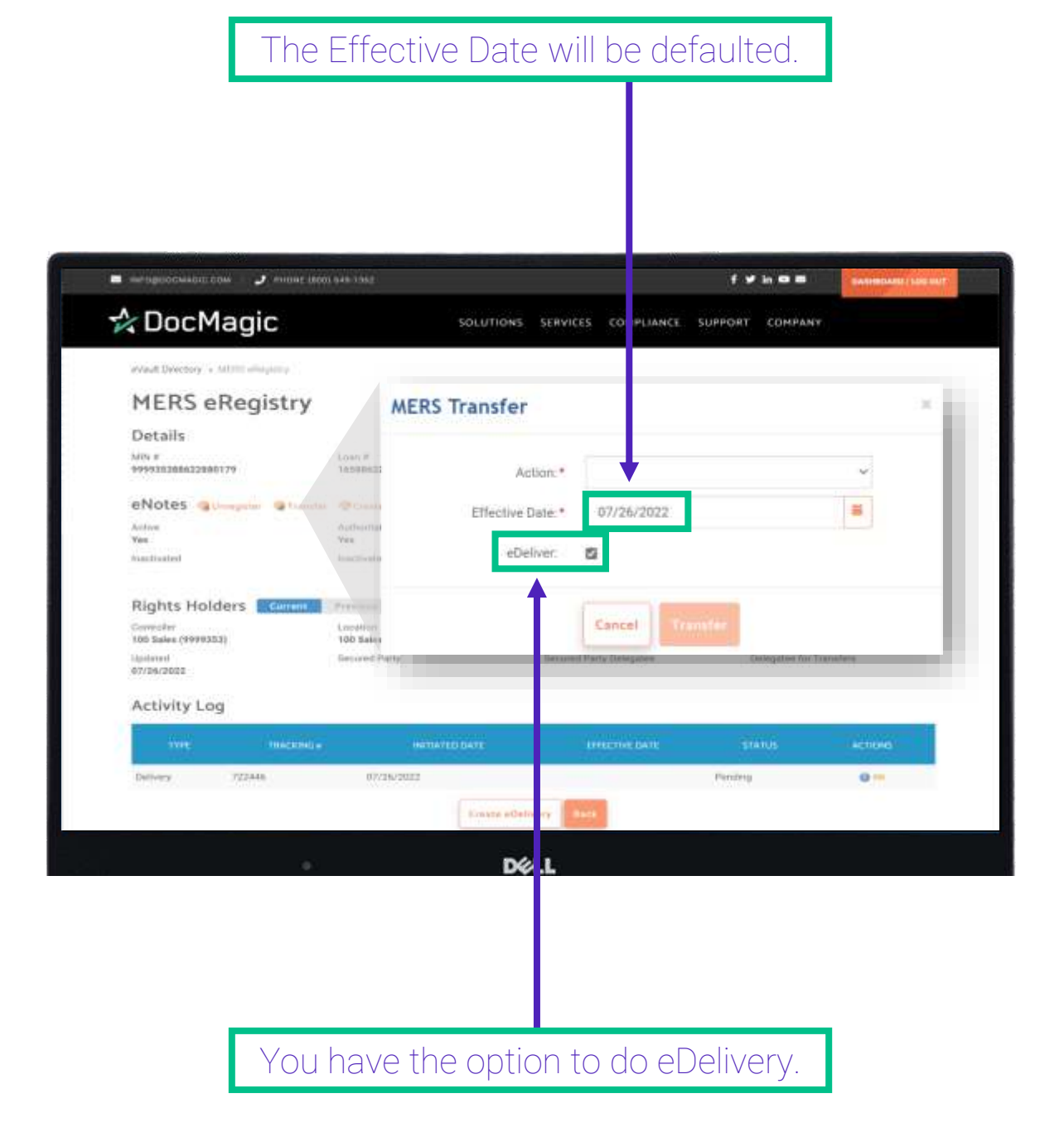

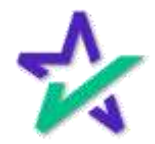

#### MERS Transfer Window

Select the rights you want to transfer from the dropdown next to Actions. For demonstrative purposes, we will select "Transfer of Location".

|                                   |                        |                           |                                                 | enco                                              | 10              |
|-----------------------------------|------------------------|---------------------------|-------------------------------------------------|---------------------------------------------------|-----------------|
| 🛠 DocMagic                        |                        | SOLUTIONS SERV            | ICES COMPLIANCE                                 | SUPPORT COMPAN                                    | 49°             |
| evault Delectory + MUTH ellepting |                        |                           |                                                 |                                                   |                 |
| MERS eRegistry                    | ME                     | RS Transfer               |                                                 | 1                                                 | 3               |
| Details                           |                        |                           |                                                 | •                                                 |                 |
| Mits #<br>999938368622880179      | Losn #<br>16598625     | Action:                   |                                                 |                                                   | ~               |
| eNotes aumption attants           | · Printe               | Effective Date 1          |                                                 |                                                   | -               |
| Active<br>Yes                     | Authoritie             | Rectification to activity | Transfer of C                                   | ontrol                                            |                 |
| handballed                        | Anne 25 or at 10       | eDeliver:                 | Transfer of S<br>Transfer of C<br>Transfer of C | ervicer<br>ontrol & Location<br>potrol & Servicer |                 |
| Rights Holders                    | C.Presson              |                           | Transfer of C                                   | ontrol with Secured I                             | Party           |
| Converter<br>100 Sales (1979353)  | Longiture<br>100 Sales |                           | Transfer of C<br>Transfer All                   | ontrol & Location wit                             | h Secured Party |
| hipdowd<br>07/26/2022             | Getured F              |                           |                                                 |                                                   |                 |
| Activity Log                      |                        |                           |                                                 |                                                   |                 |
| free magning.                     |                        |                           |                                                 | granus                                            | ACTIONS         |
| Delivery 722446                   | 07/36/203              |                           |                                                 | Pendeng                                           | 0-              |
|                                   |                        | Emane edelivery           | Back                                            |                                                   |                 |

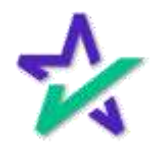

Location

Once chosen, another field for Location appears. Select the Location you are transferring to with the dropdown.

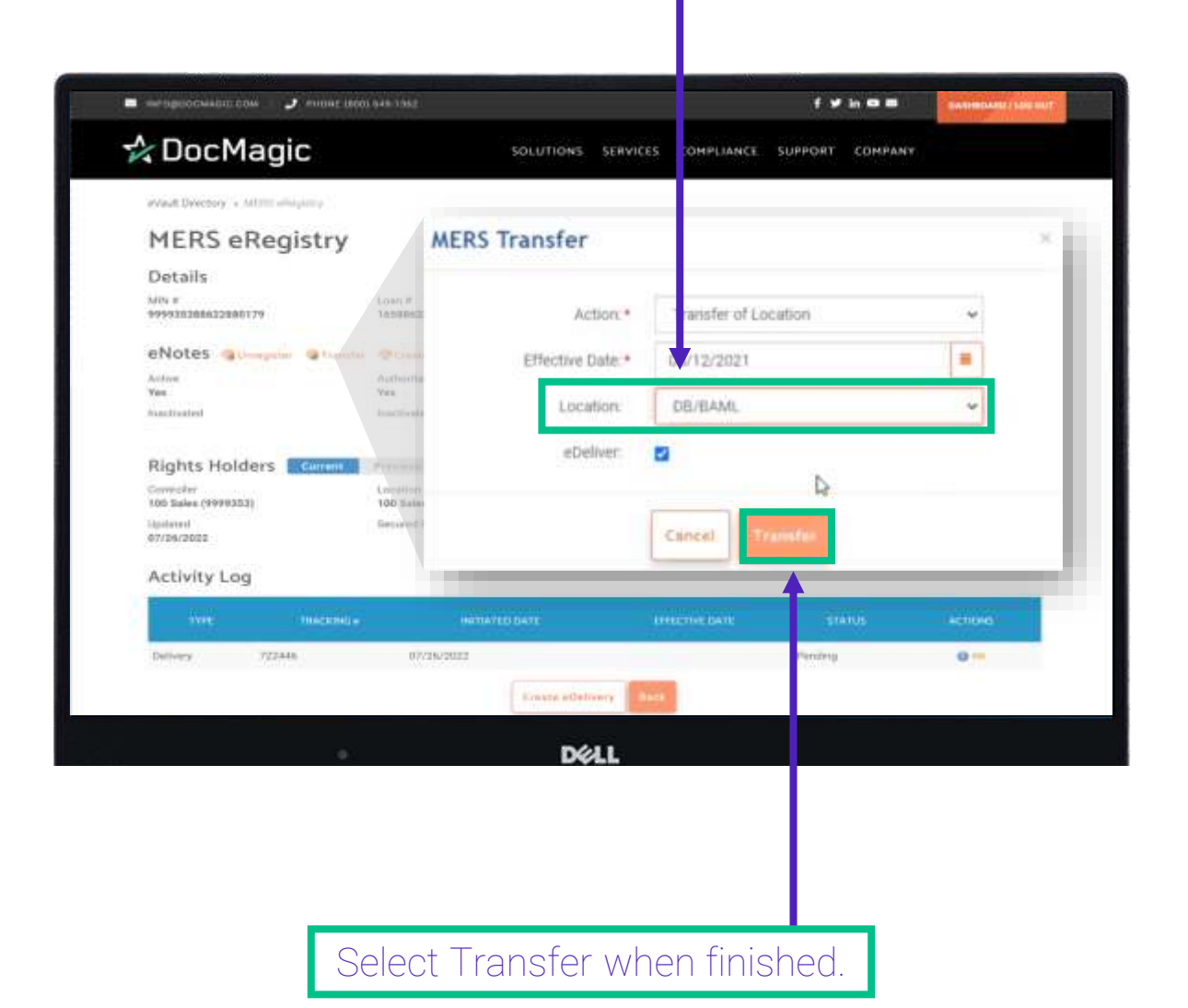

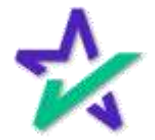

#### Change In Status

When the Transfer of Location to an external party is complete, the Authoritative Copy is listed as "No" from the requesting party.

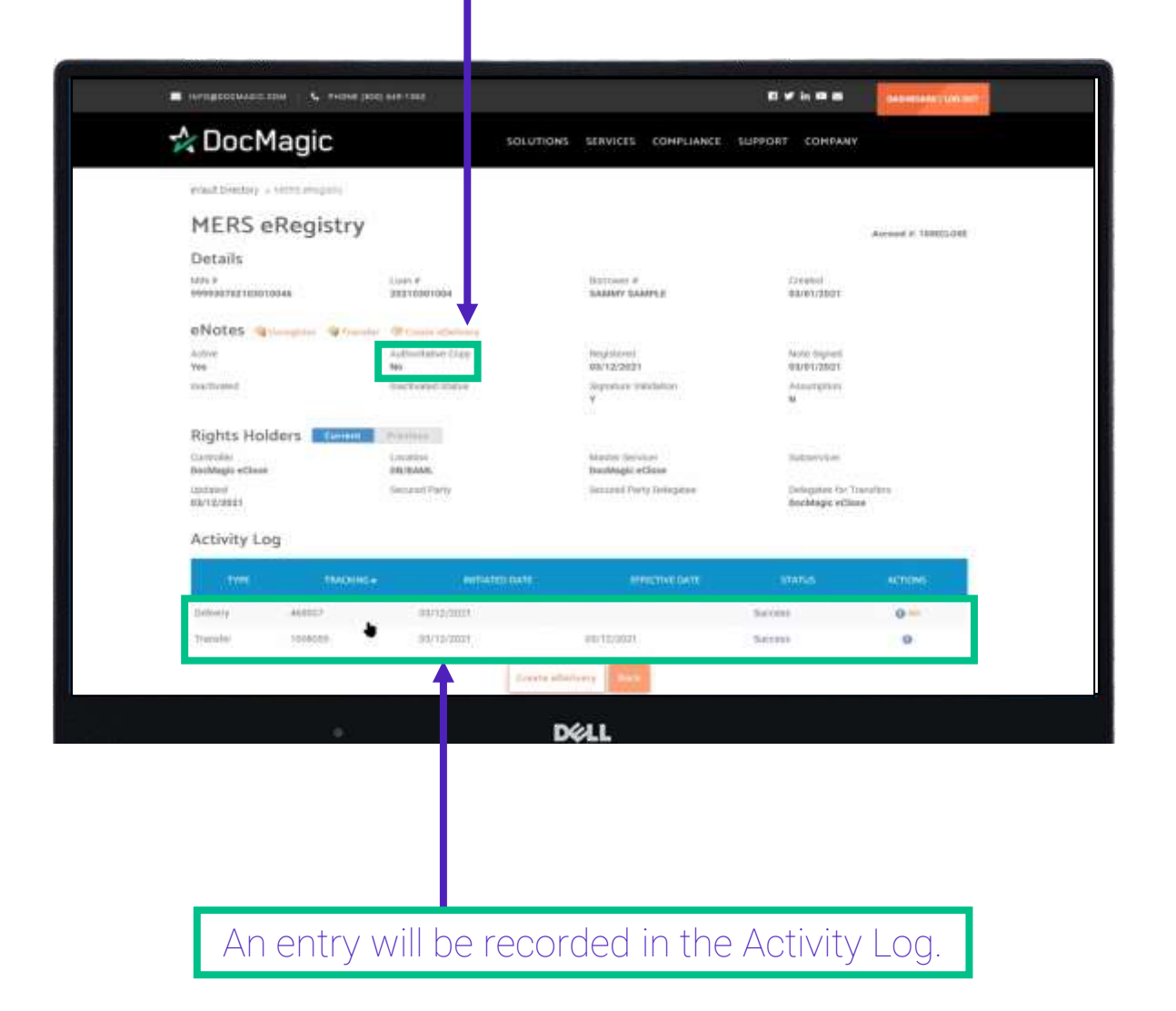

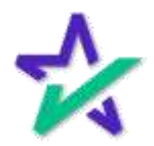

#### Change In Status

| COLUTION     SOLUTION     SUPPORT     COMPANY       Primit Strattary + stattar integrals       MERS eRegistry       Datails       Marrier       More service       Primit Strattary       ONOtes       Primit Strattary       Primit Strattary       Autor       Primit Strattary       Primit Strattary       Primagent Strattary       Primagent Strat                                                                                                    | DocMagic<br>structure of the server employ<br>ALTANDES CONTROL COMPLIANCE CLAPPORT COMPANY<br>ALTANDES<br>CLAPPORT EMPLOYED<br>ALTANDES<br>CLAPPORT EMPLOYED<br>ALTANDES<br>ALTANDES<br>A                                                                                                    | Concention     Solution     Convention     Convention       Print Livering + stattamentality     Marce * a stattamentality     Account * 1 tattattattattattattattattattattattattat                                                                                                    | SOLUTION:       EXAMPLE       EXAMPLE       EXAMPLE       COMPANY         MULTION:       EXAMPLE       EXAMPLE       EXAMPLE       EXAMPLE         MULTION:       EXAMPLE       EXAMPLE       EXAMPLE       Example         MULTION:       EXAMPLE       Example       Example       Example         MULTION:       Example       Example       Example       Example         MULTION:       Example       Example       Example       Example         MULTION:       Example       Example       Example       Example         MULTION:       Example       Example       Example       Example         MULTION:       Example       Example       Example       Example         MULTION:       Example       Example       Example       Example         MULTION:       Example       Example       Example       Example         MULTION:       Example       Example       Example       Example         MULTION:       Example       Example       Example       Example         MULTION:       Example       Example       Example       Example         MULTION:       Example       Example       Example       Example                                                                                                    |                                               | INF DOG INF CARE                |                 |                           |                             |                    |
|----------------------------------------------------------------------------------------------------|----------------------------------------------------------------------------------------------------|----------------------------------------------------------------------------------------------------|----------------------------------------------------------------------------------------------------|-----------------------------------------------|---------------------------------|-----------------|---------------------------|-----------------------------|--------------------|
| Privat Details     Access # Intercent       Datails     User # Intercent # Intercent# Intercent # Intercent # Intercent # Intercent # Interce                                                                                                    | Alt bestor a server any and<br>TERS eRegistry<br>at any any any any any any any any any any                                                                                                    | Preat Elements<br>MERS eRegistry<br>Details<br>Marker Section 2004<br>Marker Section 2004<br>Marker Section 2004<br>Marker Section 2004<br>Marker Section 2007<br>Marker Section 2007<br>Marker Sec | And the set of a second of a second of a s | DocMagic                                      |                                 | SOLUTIONS       | SERVICES COMPLIANCE       | SUPPORT COMPAN              | ×                  |
| MERS eRegistry     Lues of strategistry     Extreme of strategistry       Details     Market Stategistry     Second of strategistry       Mode Strategistry     Second of strategistry     Second of strategistry       eNotes     France     Second of strategistry     Second of strategistry       eNotes     France     Second of strategistry     Second of strategistry       eNotes     France     Second of strategistry     Second of strategistry       eNotes     France     Second of strategistry     Second of strategistry       eNotes     France     Second of strategistry     Second of strategistry       eNotes     France     Second of strategistry     Second of strategistry       Second of Second of S                                                                                                    | MERS eRegistry     Marcel #     Marcel # <th< td=""><td>MERS eRegistry       Details       Details</td><td>MERS eRegistry     Descent it itemport       Notes:     Luiss +     Battorer #     Scentilit       Notes:     Luiss +     Battorer #     Scentilit       Notes:     Luiss +     Battorer #     Scentilit       Notes:     Luiss +     Battorer #     Scentilit       Notes:     Luiss +     Battorer #     Scentilit       Notes:     Luiss +     Battorer #     Scentilit       Notes:     Luiss +     Battorer #     Scentilit       Notes:     Luiss +     Battorer #     Scentilit       Notes:     Luiss +     Battorer #     NoteScentilit       Notes:     Luiss +     Battorer #     NoteScentilit       Notes:     Luiss +     Battorer #     NoteScentilit       Notes:     Luiss +     Battorer #     NoteScentilit       Notes:     Excentilit     NoteScentilit     NoteScentilit       Notes:     Excentilit     NoteScentilit     NoteScentilit       Notes:     Excentilit     NoteScentilit     NoteScentilit       Notes:     Excentilit     NoteScentilit     NoteScentilit       Notes:     Excentilit     NoteScentilit     NoteScentilit       Notes:     Excentilit     NoteScentilit     NoteScentilit       NoteScentilit</td><td>vant Dientory in Germanisatio</td><td></td><td></td><td></td><td></td><td></td></th<> | MERS eRegistry       Details       Details                                                                                                    | MERS eRegistry     Descent it itemport       Notes:     Luiss +     Battorer #     Scentilit       Notes:     Luiss +     Battorer #     Scentilit       Notes:     Luiss +     Battorer #     Scentilit       Notes:     Luiss +     Battorer #     Scentilit       Notes:     Luiss +     Battorer #     Scentilit       Notes:     Luiss +     Battorer #     Scentilit       Notes:     Luiss +     Battorer #     Scentilit       Notes:     Luiss +     Battorer #     Scentilit       Notes:     Luiss +     Battorer #     NoteScentilit       Notes:     Luiss +     Battorer #     NoteScentilit       Notes:     Luiss +     Battorer #     NoteScentilit       Notes:     Luiss +     Battorer #     NoteScentilit       Notes:     Excentilit     NoteScentilit     NoteScentilit       Notes:     Excentilit     NoteScentilit     NoteScentilit       Notes:     Excentilit     NoteScentilit     NoteScentilit       Notes:     Excentilit     NoteScentilit     NoteScentilit       Notes:     Excentilit     NoteScentilit     NoteScentilit       Notes:     Excentilit     NoteScentilit     NoteScentilit       NoteScentilit                                                                                                    | vant Dientory in Germanisatio                 |                                 |                 |                           |                             |                    |
| Details     Note of the second second s                                                                                                    | etails<br>Ne Unit of States of States                                                                                                    | Details     Details                                                                                                    | Contails     Distrement     Distrement                                                                                                    | MERS eRegist                                  | ry                              |                 |                           |                             | Arrest # 18805.088 |
| Marke P     Lose P     Barrows #     Careedi       eNotes     *freede     Autor topol     Barrows #     Barrows #       eNotes     *freede     *freede     Barrows #       addree     *freede     Barrows #     Barrows #       addree     *freede     Barrows #     Barrows #       addree     *freede     Barrows #     Barrows #       addree     *freede     Barrows #     Barrows #       addree     *freede     Barrows #     Barrows #       addree     *freede     Barrows #     Barrows #       addree     *freede     Barrows #     Barrows #       addree     *freede     Barrows #     Barrows #       addree     *freede     Barrows #     Barrows #       Barrows #     *freede     Barrows #     Barrows #       addree     *freede     Barrows #     Barrows #       addree     *freede     Barrows #     Barrows #       Barrows #     *freede     Barrows #     Barrows #       Barrows #     *freede     Barrows #     Barrows #       Barrows #     *freede     Barrows #     Barrows #       Barrows #     *freede     Barrows #     Barrows #       Barrows #     *freede     Barrows # </td <td>h P ULLY CONTRACT DATASEN DESCRIPTION OF PROVINCE OF CONTRACT DATASEN DESCRIPTION OF CONTRACT DATASEN DESCRIPTION OF CONTRACT</td> <td>MMM B     Mark P     Battown P     Databate       eNotes     Statustication     Battown P     Battown P     Battown P       eNotes     Statustication     Provide charge charge     Battown P     Battown P       eNotes     Statustication     Statustication     Battown P     Battown P       eNotes     Statustication     Statustication     Battown P     Battown P       eNotes     Statustication     Battown P     Battown P     Battown P       eNotes     Statustication     Battown P     Battown P     Battown P       eNotes     Statustication     Automation     Automation       Battown P     Statustication     Automation     Automation       Battown P     Battown P     March P     Battown P       Battown P     Statustication     Automation     Automation       Battown P     Battown P     Battown P     Battown P       Battown P     Battown P     Battown P     Battown P       Battown P     Battown P     Battown P     Battown P       Battown P     Battown P     Battown P     Battown P       Battown P     Battown P     Battown P     Battown P       Battown P     Battown P     Battown P     Battown P       Battown P     Battown</td> <td>Add P     User P     Bartown #     Created<br/>Basanery East 000000       NOTES     User P     Basanery East 000000     Basanery East 000000       NOTES     User P     Basanery East 000000     Basanery East 000000       NOTES     User P     Basanery East 000000     Basanery East 000000       NOTES     User P     Basanery East 000000     Basanery East 000000       NOTES     Address 00000     Basanery East 000000     Basanery East 000000       Note 000000     Address 000000     Basanery East 000000     Basanery East 000000       Note 000000     Address 000000     Basanery East 000000     Basanery East 000000       Note 0000000     Basanery East 000000     Basanery East 000000     Basanery East 000000       Note 0000000     Basanery East 000000     Basanery East 000000     Basanery East 000000       Note 0000000     Basanery East 000000     Basanery East 000000     Basanery East 000000       Note 0000000     Basanery East 000000     Basanery East 0000000     Basanery East 0000000       Note 000000000000000000000000000000000000</td> <td>Details</td> <td></td> <td></td> <td></td> <td></td> <td></td> | h P ULLY CONTRACT DATASEN DESCRIPTION OF PROVINCE OF CONTRACT DATASEN DESCRIPTION OF CONTRACT DATASEN DESCRIPTION OF CONTRACT                                                                                                    | MMM B     Mark P     Battown P     Databate       eNotes     Statustication     Battown P     Battown P     Battown P       eNotes     Statustication     Provide charge charge     Battown P     Battown P       eNotes     Statustication     Statustication     Battown P     Battown P       eNotes     Statustication     Statustication     Battown P     Battown P       eNotes     Statustication     Battown P     Battown P     Battown P       eNotes     Statustication     Battown P     Battown P     Battown P       eNotes     Statustication     Automation     Automation       Battown P     Statustication     Automation     Automation       Battown P     Battown P     March P     Battown P       Battown P     Statustication     Automation     Automation       Battown P     Battown P     Battown P     Battown P       Battown P     Battown P     Battown P     Battown P       Battown P     Battown P     Battown P     Battown P       Battown P     Battown P     Battown P     Battown P       Battown P     Battown P     Battown P     Battown P       Battown P     Battown P     Battown P     Battown P       Battown P     Battown                                                                                                    | Add P     User P     Bartown #     Created<br>Basanery East 000000       NOTES     User P     Basanery East 000000     Basanery East 000000       NOTES     User P     Basanery East 000000     Basanery East 000000       NOTES     User P     Basanery East 000000     Basanery East 000000       NOTES     User P     Basanery East 000000     Basanery East 000000       NOTES     Address 00000     Basanery East 000000     Basanery East 000000       Note 000000     Address 000000     Basanery East 000000     Basanery East 000000       Note 000000     Address 000000     Basanery East 000000     Basanery East 000000       Note 0000000     Basanery East 000000     Basanery East 000000     Basanery East 000000       Note 0000000     Basanery East 000000     Basanery East 000000     Basanery East 000000       Note 0000000     Basanery East 000000     Basanery East 000000     Basanery East 000000       Note 0000000     Basanery East 000000     Basanery East 0000000     Basanery East 0000000       Note 000000000000000000000000000000000000                                                                                                    | Details                                       |                                 |                 |                           |                             |                    |
| eNotes a function of function of function                                                                                                    | Notes         Auser Construction           We         Automation         Mark Construction           We         Mark Construction         Mark Construction           We         Mark Construction         Mark Construction           We         Mark Construction         Mark Construction           We         Mark Construction         Mark Construction           We         Mark Construction         Mark Construction           We         Mark Construction         Mark Construction           We         Mark Construction         Mark Construction           We         Mark Construction         Mark Construction           Mark Construction         Mark Construction         Mark Construction           Mark Construction         Mark Construction         Mark Construction           Mark Construction         Mark Construction         Mark Construction           Mark Construction         Mark Construction         Mark Construction           Mark Construction         Mark Construction         Mark Construction           Mark Construction         Mark Construction         Mark Construction           Mark Construction         Mark Construction         Mark Construction           Mark Construction         Mark Construction         Mark Construction                                                                                                    | eNotes to serve the server of the server of                                                                                                    | Notes     Notes     Notes     Notes       wire     Auffminister Sige     Bargets Bargets     Bargets       wire     Bargets     Bargets     Bargets       Rights Holders     Carreton     Bargets     Bargets       States     Bargets     Bargets     Bargets       States     Bargets     Bargets     Bargets       States     Bargets     Bargets     Bargets       States     Bargets     Bargets     Bargets       States     Bargets     Bargets     Bargets       States     Bargets     Bargets     Bargets       States     Bargets     Bargets     Bargets       States     Bargets     Bargets     Bargets       States     Bargets     Bargets     Bargets       States     Bargets     Bargets     Bargets                                                                                                    | 195 P<br>999 JUTRE LEXISTON 44                | 1000 F<br>20210001004           |                 | BARRAY SAMPLE             | 124460<br>88/01/2001        |                    |
| Activity Log                                                                                                    | Were<br>e         Automation (Lage<br>backson)         Herdford<br>BAC122821         Made System<br>BAC122821           instand         Bactword Larse         BAC122821         Made System<br>BAC122821           instand         Bactword Larse         Made System<br>System<br>Y         Made System<br>BAC122821           inghts Holders         Macteur (Seview)<br>BAC18048         Matteur (Seview)<br>BAC18048         Matteur (Seview)<br>BAC18048           inghts Klasse         Bactword (Seview)<br>BAC18048         Matteur (Seview)<br>Bactword (Seview)<br>Bactword (Seview)                                                                                                    | Addree April wind allow Clage Weglaterel Wind allow Clage Wind allow Clage Wind allow Clage Wind allow Clage Wind allow Clage Wind allow Wind allow Wind a                                                                                                    | withing weighting weighting w                  | Notes announ a                                | Dweller - Of Caste Schelers     |                 |                           |                             |                    |
| Activity Log                                                                                                    | Interference         Approximate indextation         Advertisation         Advertisation           inghts Holders         Contrast         Provides         Market           inghts Holders         Contrast         Market         Market           inghts Holders         Contrast         Market         Market           inghts Holders         Contrast         Market         Market           inghts Holders         Contrast         Market         Market           inghts Class         Senzent Party         Benzent Party         Benzent Party           ctivity Log         Contrast         MarketDatt         MarketDatt                                                                                                    | International Sectored Cataloge Sectored Sectored Sectore                                                                                                    | Name         Name         Name <th< td=""><td>os.</td><td>Authoritative Class<br/>No</td><td></td><td>Negistarei<br/>93/12/2821</td><td>Note drighed<br/>RR/191/2021</td><td></td></th<>                                                                                                    | os.                                           | Authoritative Class<br>No       |                 | Negistarei<br>93/12/2821  | Note drighed<br>RR/191/2021 |                    |
| Rights Holders     Linestein       Carvalia     Linestein       Nedwagis «Class     Ball MAR.       Mader Servari     Ball MAR.       Mader Servari     Ball MAR.       Ball Magis «Class     Ball MAR.       Secural Party     Bezzel Party Servaries       Ball Magis «Class     Bezzel Party Servaries       Activity Log     Linestein                                                                                                    | ights Holders Lemme Parties Automation Automation Autom                                                                                                    | Rights Holders     Names in terminal       Darwold in terminal     Names in terminal       Darwold in terminal     Names in terminal <td>Rights Holders         Controls         Matters Service         Nature Service           Services         Services         Services         Description of the Service           Services         Services         Description of the Service         Description of the Service           Services         Services         Description of the Service         Description of the Service           Activity Log         Services         Services         Services           Services         Services         Services         Services           Three 1000000         Services         Services         Services</td> <td>varity and</td> <td>Sectore One</td> <td></td> <td>Republic pandation</td> <td>Admentations<br/>M</td> <td></td>                                                                                                    | Rights Holders         Controls         Matters Service         Nature Service           Services         Services         Services         Description of the Service           Services         Services         Description of the Service         Description of the Service           Services         Services         Description of the Service         Description of the Service           Activity Log         Services         Services         Services           Services         Services         Services         Services           Three 1000000         Services         Services         Services                                                                                                    | varity and                                    | Sectore One                     |                 | Republic pandation        | Admentations<br>M           |                    |
| Carrentin Unitaria Materia Industryan<br>Belahagia etaasi Belahadi, Bualagia etaasi<br>Isabugi etaasi<br>Isabugi etaasi                                                                                                    | Interface Interface Interf                                                                                                    | Cancel of Marian         Linearco         Marian         Marian                                                                                                    | Intervalue         Intervalue         Intervalue         Intervalue           Second Party         Second Party         Second Party         Delegates Party           Activity Log         Intervalue         Second Party         Second Party           Intervalue         Second Party         Second Party         Second Party           Intervalue         Second Party         Second Party         Second Party           Intervalue         Second Party         Second Party         Second Party           Intervalue         Second Party         Second Party         Second Party                                                                                                    | Rights Holders                                | ees Province                    |                 |                           |                             |                    |
| Activity Log                                                                                                    | ctivity Log                                                                                                    | Activity Log           Martin Service         Martin Service         Martin Service         Martin Service           Martin Service         Martin Service         Martin Service         Martin Service           Martin Service         Martin Service         Martin Service         Martin Service           Martin Service         Martin Service         Martin Service         Martin Service           Martin Service         Martin Service         Martin Service         Martin Service                                                                                                    | Activity Log  Activity Log  Market Activity Activity Acti | iotMagio «Class                               | DRUBAME.                        |                 | BaulAsgii eClass          | Subserver.                  |                    |
| Activity Log                                                                                                    | tivity Log                                                                                                    | Activity Log<br>Intel Indonesia Antipatricitati Mechanicati Anti-<br>Intel Alessi Antipatricitati Antipatricitati Antipatri Antipatricitati Antipatricitati Antipa                                                                                                    | Activity Log         Medical Control Control C                                 | 00102100001                                   | Securit Party                   |                 | Secured Party Selection   | Becklagic viti              | losara/bro<br>lané |
|                                                                                                    | THE MADING MULTICIDATE METATION AND ADDRESS ADDRESS                                                                                                    | Two Machines         Memory Memory         Memory                                                                                                    | Twick         Instantion call         Instantion         Instantion         Instantitininition         Instantion <th< th=""><th>Activity Log</th><th></th><th></th><th></th><th></th><th></th></th<>                                                                                                    | Activity Log                                  |                                 |                 |                           |                             |                    |
| (THE CHARGE CHERRENT CHERRENT CHARGE STORE)                                                                                                    |                                                                                                    | Second Second Operation                                                                                                    | Delivery         AddBD2         D3/12/0001         Sectors         Original           Trender         1000000         35/12/0001         Sectors         Original                                                                                                    | (1999) (1999)                                 | oline entration                 |                 |                           |                             | APRONS.            |
| Interior Addition Interior Interior Int                                                                                                    | deery AGED BUT2/2001 Second On                                                                                                    |                                                                                                    | Trender 300000 - 30/12/2021 - Second - 0                                                                                                    | Delivery Addett?                              | 00/10/0001                      |                 |                           | Salons                      | 0-                 |
|                                                                                                    | ender 100000 - 31/12/2021 - 80/12/021 - 541000 -                                                                                                    | Transler 5006000 33/12/2021 80/12/2021 94:1102021                                                                                                    |                                                                                                    | Transler Sockoon                              | 94/12/2021                      |                 | PE(10)0021                | 541113                      | 0                  |
| Trendel 5000000 91/12/2021 00/12/0021 Second                                                                                                    |                                                                                                    |                                                                                                    | Scentre adherivery Bank                                                                                                    |                                               |                                 | Greate albeitys | TY BACK                   |                             |                    |
| The Amore and Amore and Amore Amore Amor<br>Amore Amore Amore Amore Amore Amore Amore Amore Amore Amore Amore Amore Amore Amore Amore Amore Amore Amore Amore                                                                                                     | 000009 460000 03172/0001 560/000 040<br>amilai 504600 35/72/0001 05/72/0021 560/000 04                                                                                                    | service service sources (33/12/2021) surgers (0                                                                                                    |                                                                                                    | tiver the<br>metry Addition<br>annihi Soccore | antaten<br>antaten<br>antatenet |                 | 199021104 DAVIT           | Second<br>Second<br>Second  | 0                  |
| Transler Soldoon SU(15/2021 Barran D                                                                                                    | Events attainery hash                                                                                                    | Scorete adhervery Back                                                                                                    |                                                                                                    |                                               |                                 |                 | 1 CONTRACTOR OF THE OWNER |                             |                    |

if the transaction was successful.

\*

eDelivery

#### Create eDelivery means sending a copy – not the authoritative copy. C INFORDOCHAGIC DDM 🛠 DocMagic REQUEST & DEMO so JTIONS SERVICES COMPLIANCE SUPPORT COMPANY eVault Directory + MEED ellegistry MERS eRegistry Account #: 100EALEE Details MIN # Loan # Created-77701233 1250001 01/23/2025 999935323202500012 JOHN SMITH eNotes @Unregister @Transfer @Create elleiliery Active Note Signed Authoritative Copy Registered 01/23/2025 01/23/2025 Yes Yire inactivated. Inactivated Status Signature Validation Assumption N Rights Holders Current Previous Controller Location Muster Servicer Subservicer 100 Sales (9999353) 100 Soles (9999353) 100 Sales (9999353) i, bdaiwd Secured Party Secured Party Delegate Delegaise for Transfere 01/23/2025 Activity Log DELL

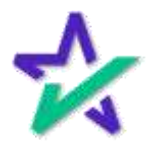

eDelivery

Find your recipient(s) from the drop down and click the green plus button to add.

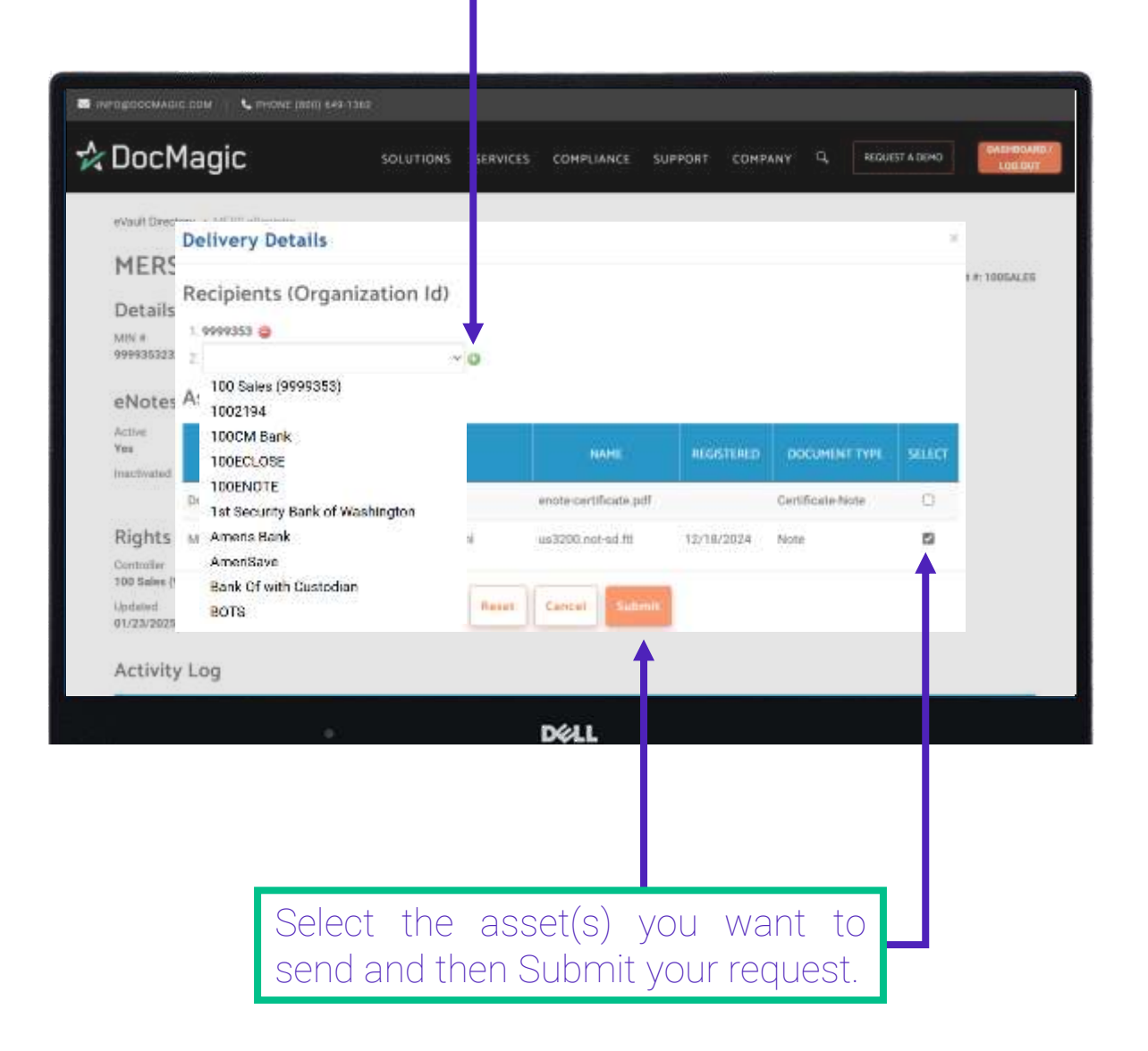

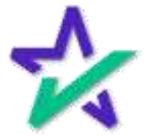

#### eDelivery

## You'll get this confirmation message when your request is sent.

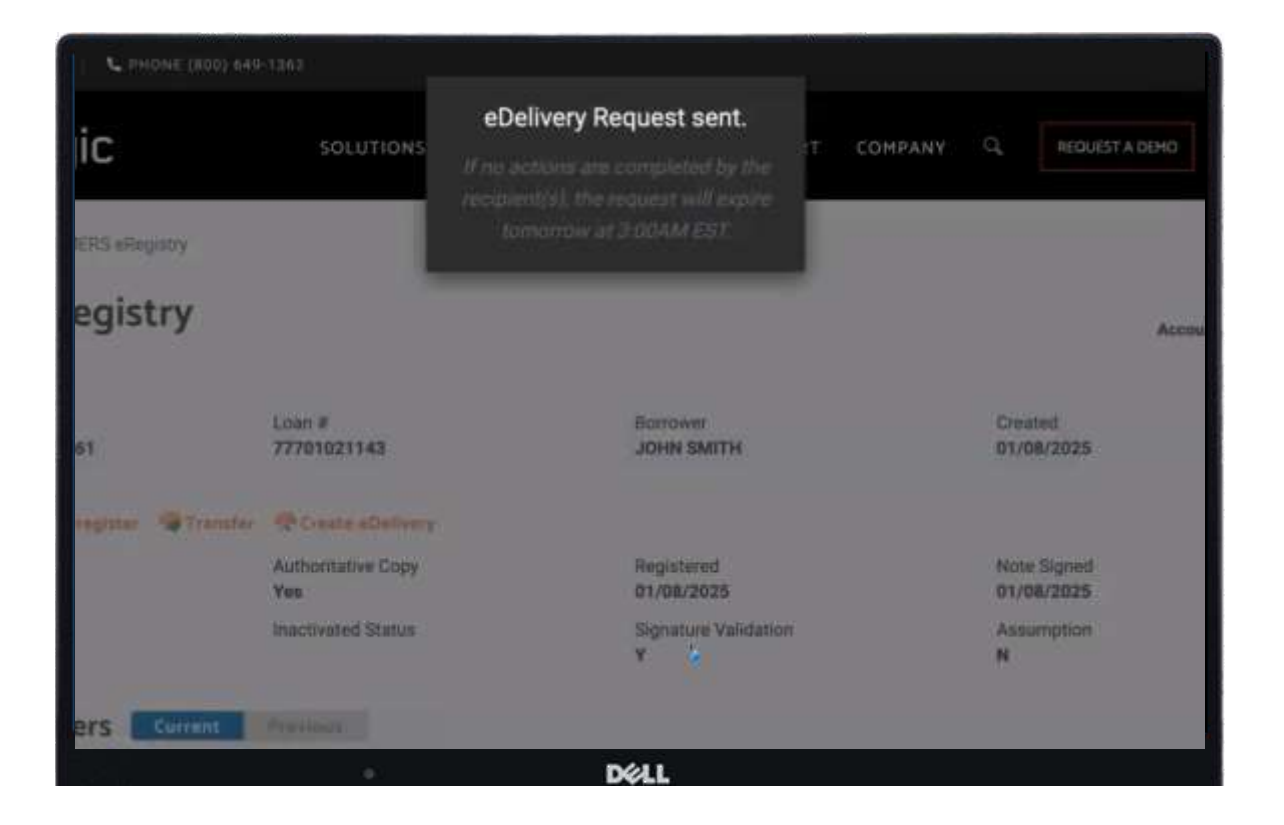

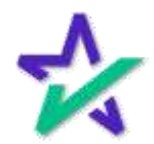

#### MERS Information Page

| MERS uses the                | tracking nur            | mbers to v                           | alidate t                           | ransactions.        |
|------------------------------|-------------------------|--------------------------------------|-------------------------------------|---------------------|
|                              |                         |                                      |                                     |                     |
|                              |                         | 55 SERVICES COMPLIANCE               |                                     | NAMES AND TAXABLE   |
|                              | Joi o I or              |                                      |                                     |                     |
| MERS eRegistry               |                         |                                      |                                     | Arraut a 100003-200 |
| Details                      |                         |                                      |                                     |                     |
| 1475 9<br>696930782182010344 | 1.000 P<br>20210301004  | BATTONY AND B                        | 7249501<br>83/81/2501               |                     |
| eNotes another the           | der de Causie «Cellerry |                                      |                                     |                     |
| Active                       | Authoritative Class     | Registereri<br>83/12/2011            | Note Signed<br>88/89/2021           |                     |
| the Charge of                | bachond libror          | Vegenhum instalation<br>Y            | Adaparticity<br>M                   |                     |
| Rights Holders               | Postere                 |                                      |                                     |                     |
| Carpoliai<br>Babbasis - Casp | Location .              | Martin Services<br>Incidents of Seco | Subserviore                         |                     |
| 1202231000<br>813/13228811   | Secure Party            | Record Purty Telepidee               | Deleganes for Tr<br>Bocklagic ville | anditra<br>M        |
| Activity Log                 |                         |                                      |                                     |                     |
| (1999) (1999)                | ter (explaine ease)     | Million Date                         | TARKS                               | sentres;            |
| Deliveriy Additt?            | 00/12/2021              |                                      | Satons                              | 0 -                 |
| Transler 1004000             | 84/12/2021              | 40/12/0021                           | Second                              | 0                   |
|                              | Economic al             | Minery Birth                         |                                     |                     |
|                              |                         | DELL                                 |                                     |                     |

Here you can see the location of the rights holders which correspond with the Authoritative Copy.

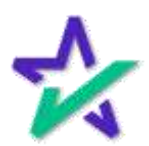

#### MERS Information Page

## Finally, you can toggle between the Current and Previous Rights holders.

|                                |                          |                                  | Visites                   | and the second       |
|--------------------------------|--------------------------|----------------------------------|---------------------------|----------------------|
| CocMagic                       | SOLUTIONS                | SERVICES COMPLIANCE              | SUPPORT COMPANY           |                      |
| What Druckey + Million Repairs |                          |                                  |                           |                      |
| MERS eRegistry                 |                          |                                  |                           | Auctivit #: 1006ALES |
| Details                        |                          |                                  |                           |                      |
| M81 #<br>999925388825880179    | Lost #<br>1608662208017  | Borrower<br>1658062208017 Gemple | Created<br>97/96/2022     |                      |
| eNotes guagear grant           | Ciente albitrary         |                                  |                           |                      |
| Actors<br>Yes                  | Actition function Employ | Reprinted<br>87/36/2023          | Note Signal<br>W7/96/9920 |                      |
| foarbeated                     | Nactivated Status        | Signature: Validation<br>V       | Anisketeption             |                      |
| Rights Holders                 | Previous                 |                                  |                           |                      |
| Controller                     | Literative               | Massar Servicer                  | Subservicer               |                      |
| updated                        | Secured Party            | Besaved Party Dringsbee          | Oriegator for Tra         | vefere               |
| Activity Log                   |                          |                                  |                           |                      |
|                                |                          | evertweater                      | status                    | 401006               |
| Delivery 723440                | 10/12%/2022              |                                  | Perchag                   | 0                    |
|                                | Craste alle              | there are                        |                           |                      |
|                                |                          | 200                              |                           |                      |

"Previous" Rights Holders will be transferred until the rights are moved or transferred again. Then there will be new Previous Rights Holders.

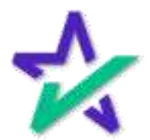